# Ejemplo de Configuración de Autenticación EAP Local en el Controlador de LAN Inalámbrica con EAP-FAST y el Servidor LDAP

## Contenido

Introducción **Prerequisites** Requirements **Componentes Utilizados** Convenciones **Antecedentes** Configurar Diagrama de la red Configuraciones Configure EAP-FAST como método de autenticación EAP local en el WLC Generar un certificado de dispositivo para el WLC Descarga del certificado del dispositivo en el WLC Instale el certificado raíz de PKI en el WLC Generar un certificado de dispositivo para el cliente Generar el certificado de CA raíz para el cliente Configuración de EAP local en el WLC Configurar servidor LDAP Creación de usuarios en el controlador de dominio Configuración del usuario para el acceso LDAP Uso de LDP para Identificar los Atributos de Usuario Configurar cliente inalámbrico Verificación Troubleshoot Información Relacionada

## **Introducción**

Este documento explica cómo configurar el protocolo de autenticación extensible (EAP) autenticación flexible a través de tunelación segura (FAST) autenticación EAP local en un controlador LAN inalámbrico (WLC). Este documento también explica cómo configurar el servidor LDAP (Lightweight Directory Access Protocol) como la base de datos backend para que la EAP local obtenga los credenciales de usuario y autentique al usuario.

## **Prerequisites**

### **Requirements**

No hay requisitos específicos para este documento.

### **Componentes Utilizados**

La información que contiene este documento se basa en las siguientes versiones de software y hardware.

- WLC de la serie 4400 de Cisco que ejecuta firmware 4.2
- Punto de acceso ligero (LAP) Cisco Aironet serie 1232AG
- Servidor de Microsoft Windows 2003 configurado como controlador de dominio, servidor LDAP y servidor de autoridad certificadora.
- Adaptador de clientes Cisco Aironet 802.11 a/b/g que ejecuta firmware, versión 4.2
- Aironet Desktop Utility (ADU) de Cisco que ejecuta firmware, versión 4.2

La información que contiene este documento se creó a partir de los dispositivos en un ambiente de laboratorio específico. Todos los dispositivos que se utilizan en este documento se pusieron en funcionamiento con una configuración verificada (predeterminada). If your network is live, make sure that you understand the potential impact of any command.

### **Convenciones**

Consulte Convenciones de Consejos Técnicos de Cisco para obtener más información sobre las convenciones sobre documentos.

## **Antecedentes**

La autenticación EAP local en controladores LAN inalámbricos se introdujo con la versión 4.1.171.0 del controlador LAN inalámbrico.

EAP local es un método de autenticación que permite que los usuarios y los clientes inalámbricos se autentiquen localmente en el controlador. Está diseñado para oficinas remotas que deseen mantener la conectividad con clientes inalámbricos cuando el sistema back-end se interrumpa o el servidor de autenticación externo deje de funcionar. Cuando habilita el EAP local, el controlador sirve como el servidor de autenticación y la base de datos de usuario local, por lo que elimina la dependencia de un servidor de autenticación externo. EAP local recupera las credenciales de usuario de la base de datos de usuario local o de la base de datos backend LDAP para autenticar usuarios. EAP local admite autenticación LEAP, EAP-FAST, EAP-TLS, P EAPv0/MSCHAPv2 y PEAPv1/GTC entre el controlador y los clientes inalámbricos.

EAP local puede utilizar un servidor LDAP como base de datos backend para recuperar las credenciales de usuario.

Una base de datos back-end LDAP permite que el controlador consulte un servidor LDAP para obtener las credenciales (nombre de usuario y contraseña) de un usuario determinado. Estas credenciales se utilizan para autenticar el usuario.

La base de datos backend LDAP soporta estos métodos EAP locales:

• EAP-FAST/GTC

- EAP-TLS
- PEAPv1/GTC.

LEAP, EAP-FAST/MSCHAPv2 y PEAPv0/MSCHAPv2 también son compatibles, **pero sólo si el servidor LDAP está configurado para devolver una contraseña de texto no cifrado**. Por ejemplo, Microsoft Active Directory no es compatible porque no devuelve una contraseña de texto no cifrado. Si no se puede configurar el servidor LDAP para que devuelva una contraseña de texto no cifrado, no se admiten LEAP, EAP-FAST/MSCHAPv2 y PEAPv0/MSCHAPv2.

**Nota:** Si se configura algún servidor RADIUS en el controlador, el controlador intenta autenticar los clientes inalámbricos utilizando primero los servidores RADIUS. Sólo se intenta el EAP local si no se encuentra ningún servidor RADIUS, ya sea porque los servidores RADIUS han agotado el tiempo de espera o porque no se ha configurado ningún servidor RADIUS. Si se configuran cuatro servidores RADIUS, el controlador intenta autenticar el cliente con el primer servidor RADIUS, luego el segundo servidor RADIUS y, a continuación, con EAP local. Si el cliente intenta volver a autenticarse manualmente, el controlador intenta el tercer servidor RADIUS, luego el cuarto servidor RADIUS y, a continuación, el EAP local.

Este ejemplo utiliza EAP-FAST como el método EAP local en el WLC, que a su vez está configurado para consultar las credenciales de usuario de un cliente inalámbrico en la base de datos backend LDAP.

## **Configurar**

Este documento utiliza EAP-FAST con certificados tanto en el lado del cliente como en el lado del servidor. Para ello, la instalación utiliza el servidor **Microsoft Certificate Authority (CA)** para generar los certificados de cliente y de servidor.

Las credenciales de usuario se almacenan en el servidor LDAP para que, una vez validada correctamente la certificación, el controlador consulte al servidor LDAP para recuperar las credenciales de usuario y autentique al cliente inalámbrico.

Este documento asume que estas configuraciones ya están en su lugar:

- Un LAP está registrado en el WLC. Refiérase a <u>Registro de AP Ligero (LAP) a un Controlador</u> <u>de LAN Inalámbrica (WLC)</u> para obtener más información sobre el proceso de registro.
- Se configura un servidor DHCP para asignar una dirección IP a los clientes inalámbricos.
- El servidor de Microsoft Windows 2003 está configurado como controlador de dominio y como servidor de la CA. En este ejemplo se utiliza wireless.com como dominio.Consulte <u>Configuración de Windows 2003 como controlador de dominio</u> para obtener más información sobre la configuración de un servidor de Windows 2003 como controlador de dominio.Consulte <u>Instalación y Configuración de Microsoft Windows 2003 Server como</u> <u>Servidor de Autoridad de Certificación (CA)</u> para configurar Windows 2003 Server como Servidor de CA Empresarial.

### Diagrama de la red

En este documento, se utiliza esta configuración de red:

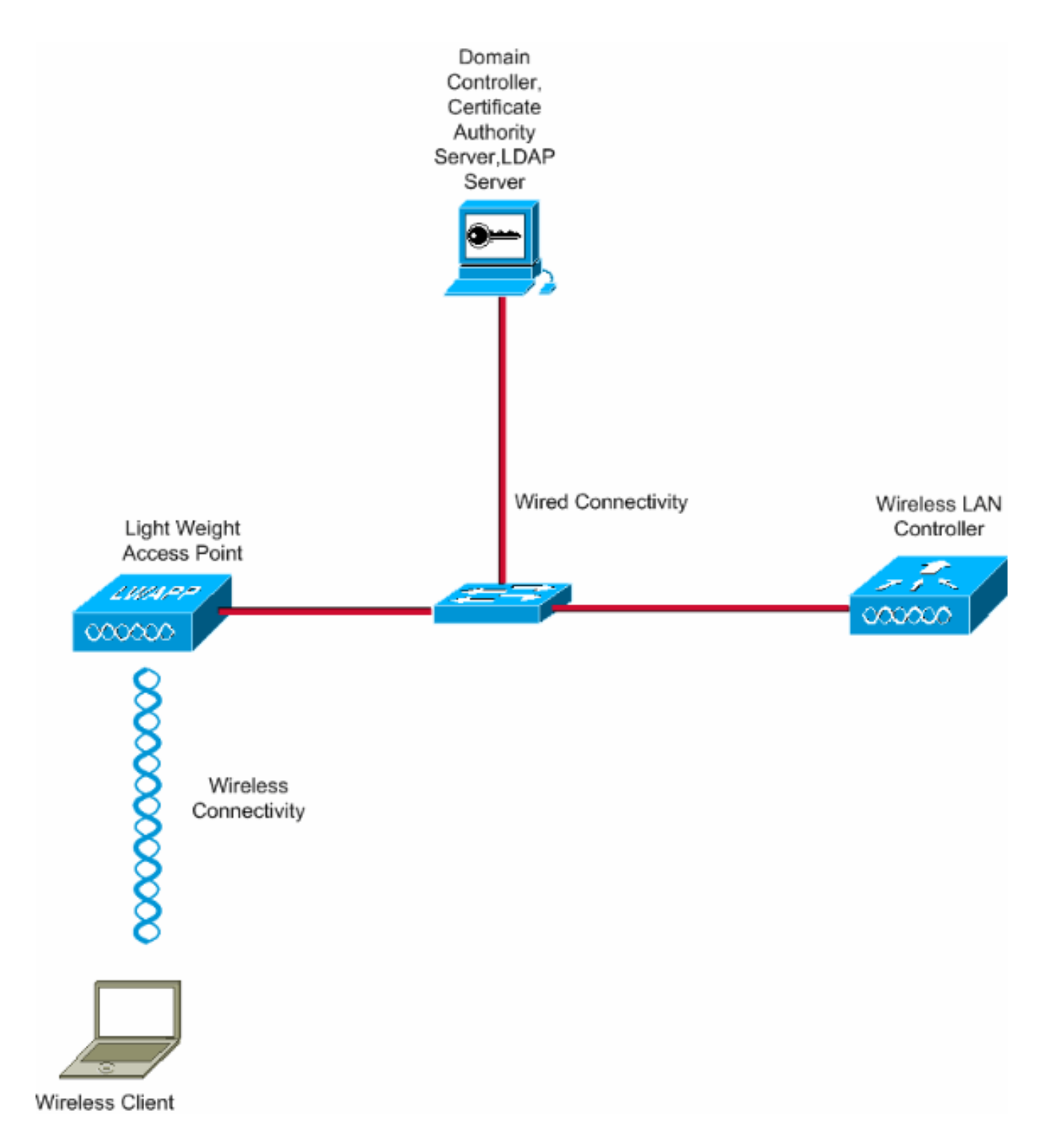

## **Configuraciones**

Complete estos pasos para implementar esta configuración:

- Configure EAP-FAST como método de autenticación EAP local en el WLC
- <u>Configurar servidor LDAP</u>
- <u>Configurar cliente inalámbrico</u>

## Configure EAP-FAST como método de autenticación EAP local en el WLC

Como se mencionó anteriormente, este documento utiliza EAP-FAST con certificados tanto en el cliente como en el servidor como el método de autenticación EAP local. El primer paso es descargar e instalar los siguientes certificados en el servidor (WLC, en este caso) y el cliente.

El WLC y el cliente necesitan cada uno estos certificados para ser descargados del servidor CA:

- Certificado del dispositivo (uno para el WLC y uno para el cliente)
- Certificado raíz de la infraestructura de clave pública (PKI) para el WLC y certificado de CA
   para el cliente

### Generar un certificado de dispositivo para el WLC

Realice estos pasos para generar un certificado de dispositivo para el WLC del servidor CA. El WLC utiliza este certificado del dispositivo para autenticar al cliente.

 Vaya a http://<dirección IP del servidor de la CA>/certsrv desde su PC que tiene una conexión de red con el servidor de la CA. Inicie sesión como administrador del servidor de la CA.

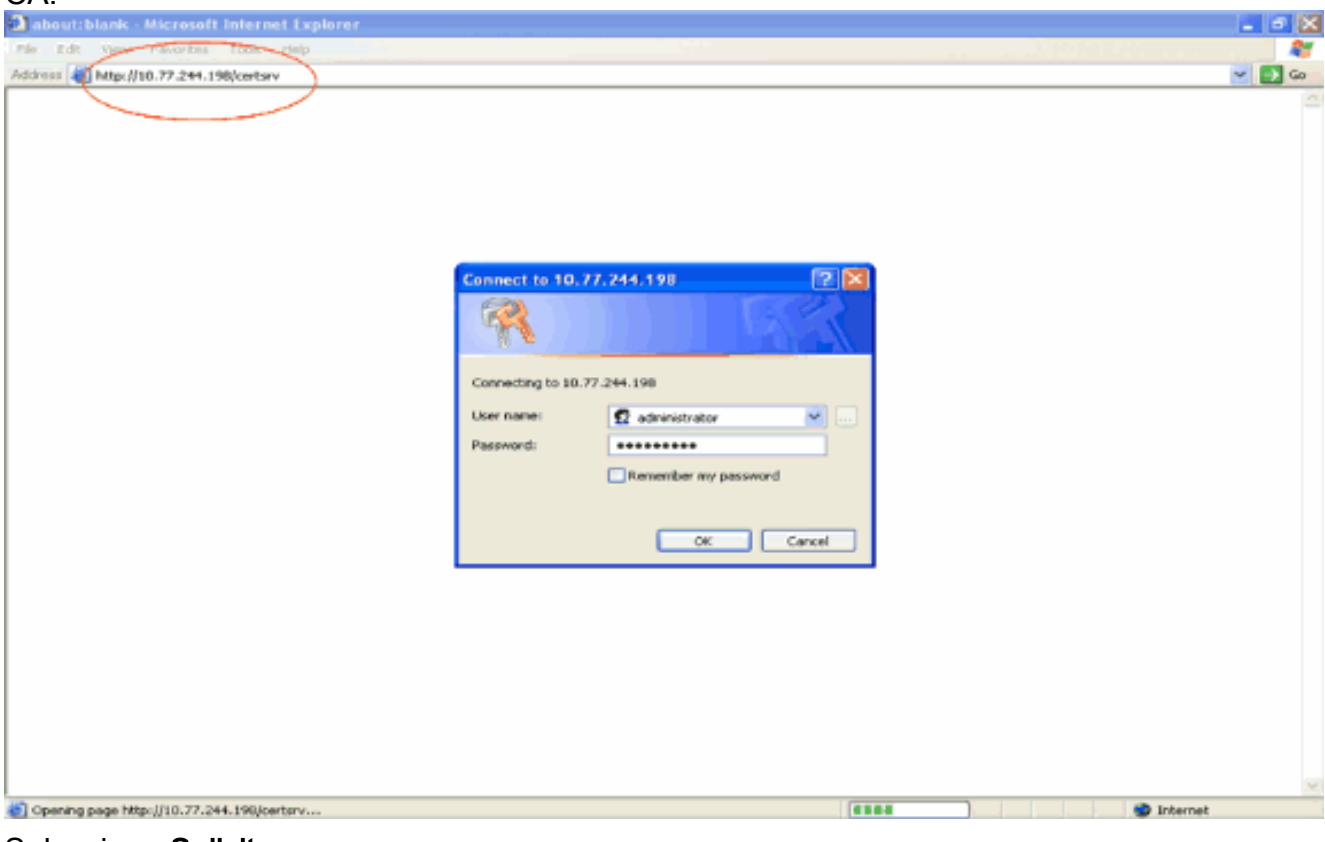

2. Seleccione Solicitar un certificado.

| Microsoft Certificate Services - Microsoft Internet Explorer                                                                                                    |                                                                               |
|----------------------------------------------------------------------------------------------------|-------------------------------------------------------------------------------|
| File Edit View Favorites Tools Help                                                                                                    |                                                                               |
| 1d3/H33 🕘 http://10.77.244.198/certary/                                                                                                    | 🚽 🔁 👄                                                                         |
| Microsoft Certificate Services wireless                                                                                                    | Home                                                                          |
| Welcome                                                                                                    |                                                                               |
| Use this Web site to request a certificate for your Web browser, e-mail client, or other program. By using<br>identity to people you communicate with over the Web, sign and encrypt messages, and, depending upo<br>perform other security tasks. | a certificate, you can verify your<br>in the type of certificate you request, |
| You can also use this Web site to download a certificate authority (CA) certificate, certificate chain, or ce<br>view the status of a pending request.                                                                                             | rtificate revocation list (CRL), or to                                        |
| For more information about Certificate Services, see Certificate Services Documentation.                                                                                                    |                                                                               |
| Select a task:<br>Request a certificate<br>View the status of a pending certificate request<br>Download a CA certificate, certificate chain, or CRL                                                                                                |                                                                               |
|                                                                                                    |                                                                               |
|                                                                                                    |                                                                               |
|                                                                                                    |                                                                               |
|                                                                                                    |                                                                               |
|                                                                                                    |                                                                               |
|                                                                                                    | Internet                                                                      |

3. En la página Solicitar un certificado, haga clic en Solicitud de certificado

| Materianofi Certificate Services - Microsofi Internet Lippiner         Implicit           Materianofi Certificate Services - Microsofi Internet Lippiner         Implicit           Materianofi Certificate Services - Microsofi Internet Lippiner         Implicit           Request a Certificate         Implicit           Solect the certificate type:         Implicit Services - Microsofi Certificate request           User Certificate type:         Implicit Services - Microsofi Certificate request           Of udornit on gd/wanced certificate request         Implicit Services - Microsofi Certificate request                                                                                                    | avanzada.                                                    |                                       |
|----------------------------------------------------------------------------------------------------|--------------------------------------------------------------|---------------------------------------|
| Ne Li Vere Pourté Tools Neb Contrary (Stroke Neb Contrary Contrars.exe)                                                                                                    | Microsoft Certificate Services - Microsoft Internet Explorer |                                       |
| National Cardials Services - wireless  Afficence Cardials Services - wireless  Afficence Cardials Services - wireless  Afficence  Select the certificate type: User Cardials  ()  ()  ()  ()  ()  ()  ()  ()  ()  (                                                                                                    | File Edit Wew Pavorities' Tools Help                         | <b></b>                               |
| Noteward Control Control on a windows         Home                                                                                                    | Address all http://10.77.244.198/certsrv/certraus.asp        | 🛁 🛃 😡                                 |
| Nutrowatic Law Service Service                         | All second for all and for the second state                  | · · · · · · · · · · · · · · · · · · · |
| Request a Certificate type:<br>User Catalicate<br>Or submit an advanced certificate request.                                                                                                    | ANCROSOF Certificate Services - Wineless                     | Heine                                 |
| Select the certificate type:<br>User Catkineans<br>Or submit an advanced certificate request                                                                                                    | Request a Certificate                                        |                                       |
| Select in Certificate type.<br>User Catificate request.<br>Or submit an advanced certificate request.                                                                                                    | Colored the conditionate to pay                              |                                       |
| Produktional Science - Central Central | Liser Certificate type:                                      |                                       |
| Prtp://10.77.244.198/certary/certrgad.app                                                                                                    |                                                              |                                       |
| Phtps://10.77.244.198(centers/centropd.eep                                                                                                    | Or submit an advanced certificate request.                   |                                       |
| http://s0.77.244.19@/certary/joertrgad.ap                                                                                                    |                                                              |                                       |
| Ntps://30.77.244.198/certerv/certrgad.asp                                                                                                    |                                                              |                                       |
| Phtps://10.77.244.198/cettsrv/cettropd.asp                                                                                                    |                                                              |                                       |
| Nttp://10.77.244.19@(certerv/icetrogad.asp                                                                                                    |                                                              |                                       |
| https://10.77_244.198/ceetsry/ceetrogad.app                                                                                                    |                                                              |                                       |
| https://10.77_244.198/ceetsryjcertrqsd.ap                                                                                                    |                                                              |                                       |
| https://10.77_244.198/ceetsrvjcertrqsd.asp                                                                                                    |                                                              |                                       |
| https://10.77_244.198/ceetsrvjceetrqsd.asp                                                                                                    |                                                              |                                       |
| https://10.77_244.198/ceetsrvjceetrqsd.asp                                                                                                    |                                                              |                                       |
| https://10.77_244.198/ceetsrvjceetrqsd.asp                                                                                                    |                                                              |                                       |
| https://10.77_244.198/ceetsrvjceetrqsd.asp                                                                                                    |                                                              |                                       |
| https://10.77_244.198/ceetsrvjceetrqsd.asp                                                                                                    |                                                              |                                       |
| https://10.77_244.198/ceetsrv/ceetrqsd.asp                                                                                                    |                                                              |                                       |
| https://10.77_244.198/ceetsrv/ceetrqsd.asp                                                                                                    |                                                              |                                       |
| http://10.77_244.198/ceetsrv/ceetrqsd.asp                                                                                                    |                                                              |                                       |
| http://10.77_244.198/ceetsrv/ceetrqad.asp                                                                                                    |                                                              |                                       |
| http://10.77_244.198/ceetsrv/ceetrqad.asp                                                                                                    |                                                              |                                       |
| http://10.77_244.198/cettsrv/cettrgad.asp 🖉 Internet                                                                                                    |                                                              |                                       |
| http://10.77.244.198/cettrs/cettrs/cettrgal.ap                                                                                                    |                                                              | 9                                     |
|                                                                                                    | (c) http://10.77.244.198/certsrv/certrgad.asp                | Internet                              |

4. En la página Solicitud de certificado avanzada, haga clic en **Crear y enviar una solicitud a esta CA**. Esto lo lleva al formulario de solicitud de certificado avanzado.

| Microsoft Certificate Services - Microsoft Internet Explorer                               |                                            |                       |
|--------------------------------------------------------------------------------------------|--------------------------------------------|-----------------------|
| Alle Edit View Favorites Tools Help                                                        |                                            | A12                   |
| ddress 🕘 http://10.77.244.198/certsrv/certroad.asp                                         |                                            | 🛩 🛃 🗠                 |
| Stiemant Carificata Canicas minister                                                       |                                            | Hame                  |
| Microsoft Control Complete - Microsoft                                                     |                                            | ETA306                |
| Advanced Certificate Request                                                               |                                            |                       |
|                                                                                            | and all the deliver in the set is the set. |                       |
| The policy of the CA determines the types of certificates you can request. Click           | one of the following options to:           |                       |
| Create and submit a request to this CA.                                                    |                                            |                       |
| Submit a certificate request by using a base 64-encoded CMC or PKCS #1<br>PKCS #1 file     | 10 file, or submit a renewal request by us | ing a base-64-encoded |
| Request a certificate for a smart card on behalf of another user by using the              | smart card certificate enrolment station   |                       |
| Note: You must have an enrollment agent certificate to submit a request on behalf of anoth | ier user.                                  |                       |
|                                                                                            |                                            |                       |
|                                                                                            |                                            |                       |
|                                                                                            |                                            |                       |
|                                                                                            |                                            |                       |
|                                                                                            |                                            |                       |
|                                                                                            |                                            |                       |
|                                                                                            |                                            |                       |
|                                                                                            |                                            |                       |
|                                                                                            |                                            |                       |
|                                                                                            |                                            |                       |
|                                                                                            |                                            |                       |
|                                                                                            |                                            |                       |
|                                                                                            |                                            |                       |
|                                                                                            |                                            |                       |
|                                                                                            |                                            |                       |
|                                                                                            |                                            |                       |
|                                                                                            |                                            |                       |
|                                                                                            |                                            |                       |
| A                                                                                          |                                            | Internet              |

- 5. En el formulario de solicitud de certificado avanzado, elija Servidor Web como plantilla de certificado. A continuación, especifique un nombre para este certificado de dispositivo.En este ejemplo se utiliza el nombre del certificado como ciscowlc123. Rellene la otra información de identificación según sus necesidades.
- 6. En la sección Opciones de clave, seleccione la opción Marcar claves como exportables. A veces, esta opción en particular aparecerá atenuada y no se puede habilitar ni deshabilitar si elige una plantilla de servidor Web. En estos casos, haga clic en Atrás en el menú del navegador para retroceder una página y volver a esta página. Esta vez, la opción Marcar claves como exportables debería estar disponible.

| Alicrosoft Certificate Services - Microsoft Internet Explorer                                                                                                    |            |
|----------------------------------------------------------------------------------------------------|------------|
| File Edit Wew Pavorites Tools Help                                                                                                    | <b>A</b> 2 |
| Gask · D · · Starch & Parentes @ 2. · So 28                                                                                                    |            |
| Address and http://to.77.244.198/certary/certrana.ap                                                                                                    | 🛩 🔁 GO     |
| All more to the address of the second second s                                                                                                    |            |
| ANALYONONY CHEMICAN                                                                                                    | Home       |
| Advanced Certificate Request                                                                                                    |            |
| Cartificate Templater                                                                                                    |            |
| Certimicate reimparte:                                                                                                    |            |
| AABD SHIML                                                                                                    |            |
| Identifying Information For Offline Template:                                                                                                    |            |
| Tiame: ciscowic123                                                                                                    |            |
| 6-Mail                                                                                                    |            |
| Company: cisco                                                                                                    |            |
| Department                                                                                                    |            |
| City:                                                                                                    |            |
| State                                                                                                    |            |
| Country/Region:                                                                                                    |            |
|                                                                                                    |            |
| Key Options:                                                                                                    |            |
| Create new key set     Ouse existing key set                                                                                                    |            |
| CSP. Microsoft NSA Schannel Cryptographic Provider                                                                                                    |            |
| Key Velaget (0 Exchange                                                                                                    |            |
| Key Size: 1024 Max (0004 Common My attent 512 5005 2009 4006 (152 10205 )                                                                                                    |            |
| Automatic key container name     O User specified key container name                                                                                                    |            |
| Mork keys as exportable                                                                                                    |            |
| Experience of the second second secon |            |
| Stere certificate in the local computer certificate store                                                                                                    |            |
| Characteristics in the found association of an                                                                                                    |            |
| a Lone                                                                                                    | Unternet   |

7. Configure todos los demás campos necesarios y haga clic en **Enviar**.

| Microsoft Certificate Services - Microsoft Internet Explorer                                                                                                    |            |
|----------------------------------------------------------------------------------------------------|------------|
| File Edit View Pavorites Tools Help                                                                                                    |            |
| 🔇 Back + 🕥 - 🖹 📓 🐔 🔑 Search 🦅 Pavortes 🤣 🔗 🍓 🖼 🖄                                                                                                    |            |
| Address a http://10.77.244.198/certary/certrgna.asp                                                                                                    | 💌 🔁 😡      |
| Create new key set Use existing key set                                                                                                    | 1          |
| CSP: Microsoft RSA SChannel Cryptographic Provider 💌                                                                                                    |            |
| Key Usage: 🛞 Exchange                                                                                                    |            |
| Key Size: 1024 Min: 004 (common key size:: 512 1024 2048 4090 5192 15304 )                                                                                                    |            |
| Automatic key container name                                                                                                    |            |
| Mark keys as exportable                                                                                                    |            |
| Export keys to file                                                                                                    |            |
| Enable strong private key protection                                                                                                    |            |
| Stoves the certificate in the local computer store<br>instead of in the user's certificate store. Does not<br>install the root CA's certificate. You must be an<br>administrator to generate or use a key in the local<br>machine store. |            |
| Additional Options:                                                                                                    |            |
| Request Format: OCMC @PKCS10                                                                                                    |            |
| Hash Algorithm: SHA-1 V                                                                                                    |            |
| Only used to sign request.                                                                                                    |            |
| Save request to a file                                                                                                    |            |
| Attributes:                                                                                                    |            |
| Friendly Name:                                                                                                    |            |
| Submit >                                                                                                    |            |
|                                                                                                    |            |
|                                                                                                    | 🙂 Internet |

8. Haga clic en **Sí** en la siguiente ventana para permitir el proceso de solicitud de certificado.

| Potentia | al Scripting Violation                                                                                                    |
|----------|----------------------------------------------------------------------------------------------------|
| ⚠        | This Web site is requesting a new certificate on your behalf. You should allow only trusted Web sites to request a certificate for you.<br>Do you want to request a certificate now? |
|          | Yes No                                                                                                    |

 Aparecerá la ventana Certificado emitido, que indica que el proceso de solicitud de certificado se ha realizado correctamente. El siguiente paso es instalar el certificado emitido en el almacén de certificados de este equipo. Haga clic en Install this certificate (Instalar este certificado).

| Microsoft Certificate Services - Microsoft Internet Explorer |          |
|--------------------------------------------------------------|----------|
| File Edit View Pavorities Tools Help                         |          |
| Address all http://10.77.244.198/certsrv/certFrsh.asp        | 💌 🛃 Go   |
| Microsoft Certificate Services wireless                      | Home     |
| Certificate Issued                                           |          |
| The certificate you requested was issued to you.             |          |
| Install this certificate                                     |          |
|                                                              |          |
|                                                              |          |
|                                                              |          |
|                                                              |          |
|                                                              |          |
|                                                              |          |
|                                                              |          |
|                                                              |          |
|                                                              |          |
|                                                              |          |
|                                                              |          |
|                                                              |          |
| <b>4</b> 1                                                   | Internet |

10. El nuevo certificado se ha instalado correctamente en el equipo desde el que se genera la solicitud al servidor de la

| CA.                                                                  |                           |
|----------------------------------------------------------------------|---------------------------|
| Microsoft Certificate Services - Microsoft Internet Explorer         |                           |
| File Edit View Favoritec Tools Help                                  | A1                        |
| Address 🔊 Mtgr://10.77.244.198/bertsrv/bertrepn.asp                  | 💌 🛃 Go                    |
| Menned Carlleste Carles                                              | - Marina - Star           |
| AND ADDR CRUTICALE DAMAGES WHENES                                    | home                      |
| Certificate Installed                                                |                           |
| Your new cartificate has been successfully installed                 |                           |
| Four new ceruincate has been successibility installed.               |                           |
|                                                                      |                           |
|                                                                      |                           |
|                                                                      |                           |
|                                                                      |                           |
|                                                                      |                           |
|                                                                      |                           |
|                                                                      |                           |
|                                                                      |                           |
|                                                                      |                           |
|                                                                      |                           |
|                                                                      |                           |
|                                                                      |                           |
|                                                                      |                           |
|                                                                      |                           |
|                                                                      |                           |
|                                                                      |                           |
|                                                                      |                           |
|                                                                      |                           |
|                                                                      |                           |
|                                                                      |                           |
|                                                                      |                           |
| Done                                                                 | Internet                  |
| El siguiente paso os exportar este cortificado desde el almacón de c | ertificados al disco duro |

11. El siguiente paso es exportar este certificado desde el almacén de certificados al disco duro como un archivo. Este archivo de certificado se utilizará más adelante para descargar el certificado al WLC.Para exportar el certificado desde el almacén de certificados, abra el navegador Internet Explorer, luego haga clic en Herramientas > Opciones de Internet.

| about:blank - Microsoft Internet Explorer |         |
|-------------------------------------------|---------|
| File Edit View Pavorbet Tools Help        |         |
| Address (a) about blank. Mail news +      | 🛩 🛃 Go  |
| Pop-up Blocker +                          |         |
| Synchronize                               |         |
| Windows Update                            |         |
| Windows Messenger                         |         |
| Sun Java Console                          |         |
| Internet Options                          |         |
|                                           |         |
|                                           |         |
|                                           |         |
|                                           |         |
|                                           |         |
|                                           |         |
|                                           |         |
|                                           |         |
|                                           |         |
|                                           |         |
|                                           |         |
|                                           |         |
|                                           |         |
|                                           |         |
|                                           |         |
|                                           |         |
|                                           |         |
|                                           |         |
|                                           |         |
|                                           |         |
|                                           |         |
|                                           |         |
|                                           | <u></u> |
| Enables you to change settings.           |         |

12. Haga clic en **Contenido > Certificados** para ir al almacén de certificados donde se instalan los certificados de forma

| predeterminada.                                                                                                    |
|----------------------------------------------------------------------------------------------------|
| Internet Options                                                                                                    |
| General       Security       Privacy       Content       Connections       Programs       Advanced         Content Advisor       Image: Content Advisor       Image: Content Advisor       Image: Content Advisor       Image: Content Advisor         Image: Content Advisor       Image: Content Advisor       Image: Content Advisor       Image: Content Advisor         Image: Content Advisor       Image: Content Advisor       Image: Content Advisor       Image: Content Advisor         Image: Content Advisor       Image: Content Advisor       Image: Content Advisor       Image: Content Advisor         Image: Content Advisor       Image: Content Advisor       Image: Content Advisor       Image: Content Advisor         Image: Content Advisor       Image: Content Advisor       Image: Content Advisor       Image: Content Advisor         Image: Content Advisor       Image: Content Advisor       Image: Content Advisor       Image: Content Advisor         Image: Content Advisor       Image: Content Advisor       Image: Content Advisor       Image: Content Advisor         Image: Content Advisor       Image: Content Advisor       Image: Content Advisor       Image: Content Advisor         Image: Content Advisor       Image: Content Advisor       Image: Content Advisor       Image: Content Advisor         Image: Content Advisor       Image: Content Advisor       Image: Cont |
| Certificates Use certificates to positively identify yourself, certification authorities, and publishers Clear SSL State Personal information                                                                                                    |
| AutoComplete stores previous entries AutoComplete                                                                                                    |
| Microsoft Profile Assistant stores your My Profile                                                                                                    |
| OK Cancel Apply                                                                                                    |

 Los certificados de dispositivo se suelen instalar en la lista de certificados personales. Aquí debe ver el certificado recién instalado. Seleccione el certificado y haga clic en Exportar.

| Certificate  | IS           |                               |                                            | [                  | ? 🗙 |
|--------------|--------------|-------------------------------|--------------------------------------------|--------------------|-----|
| Intended pu  | rpose:       | <all></all>                   |                                            |                    | ~   |
| Personal     | Other Peop   | le Intermediate Certification | Authorities                                | Root Certification | < > |
|              | -            |                               |                                            |                    |     |
| Issued       | То           | Issued By                     | Expiratio Fr                               | iendly Name        |     |
| E cisco      | owlc123      | wireless                      | 1/25/2010 </td <td>lone&gt;</td> <td></td> | lone>              |     |
|              |              |                               |                                            |                    |     |
|              |              |                               |                                            |                    |     |
|              |              |                               |                                            |                    |     |
|              |              |                               |                                            |                    |     |
|              |              |                               |                                            |                    |     |
|              |              |                               |                                            |                    |     |
|              |              |                               |                                            |                    |     |
|              |              |                               |                                            |                    |     |
|              |              |                               |                                            |                    |     |
| Import       |              | ort Remove                    |                                            | Advanc             | ed  |
| Certificate  | intended p   | rooses                        |                                            |                    |     |
| Concernation |              | a posses                      |                                            |                    |     |
| Server Au    | Inentication |                               |                                            |                    | _   |
|              |              |                               |                                            | View               |     |
|              |              |                               |                                            |                    |     |
|              |              |                               |                                            | Clas               |     |
|              |              |                               |                                            | Clos               | e   |

14. Haga clic en **Next** en las siguientes ventanas. Elija la opción **Yes, export the private key** en la ventana **Certificate Export Wizard**. Haga clic en Next

| (Siguiente).                                                                                                    |     |
|----------------------------------------------------------------------------------------------------|-----|
| Certificate Export Wizard                                                                                                    |     |
| Export Private Key<br>You can choose to export the private key with the certificate.                                                                                                    |     |
| Private keys are password protected. If you want to export the private key with the certificate, you must type a password on a later page. Do you want to export the private key with the certificate? |     |
| • Yes, export the private key                                                                                                    |     |
| No, do not export the private key                                                                                                    |     |
| < Back Next > Cance                                                                                                    | я ) |

 Elija el formato de archivo de exportación como .PFX y elija la opción Enable strong protection. Haga clic en Next (Siguiente).

| Select the format you want to use:                          |                 |
|-------------------------------------------------------------|-----------------|
| DER encoded binary X.509 (.CER)                             |                 |
| O Base-64 encoded X.509 (.CER)                              |                 |
| Cryptographic Message Syntax Standard - PKCS #7 Cert        | ificates (.P7B) |
| Include all certificates in the certification path if possi | ble             |
| Personal Information Exchange - PKCS #12 (.PFX)             |                 |
| Include all certificates in the certification path if possi | ble             |
| Enable strong protection (requires IE 5.0, NT 4.0 SP4       | or above)       |
| Delete the private key if the export is successful          |                 |

16. En la ventana Contraseña, introduzca una contraseña. En este ejemplo se utiliza **cisco** como

| contraseña.                                           |                                      |
|-------------------------------------------------------|--------------------------------------|
| Certificate Export Wizard                             |                                      |
| Password<br>To maintain security, you must protect th | e private key by using a password.   |
| Type and confirm a password.                          |                                      |
| Password:                                             |                                      |
| ****                                                  |                                      |
| Confirm password:                                     |                                      |
| *****                                                 |                                      |
| 1                                                     |                                      |
|                                                       |                                      |
|                                                       |                                      |
|                                                       |                                      |
|                                                       |                                      |
|                                                       |                                      |
|                                                       |                                      |
|                                                       | < <u>B</u> ack <u>N</u> ext > Cancel |

17. Guarde el archivo de certificado (archivo .PFX) en el disco duro. Haga clic en **Siguiente** y finalice el proceso de exportación

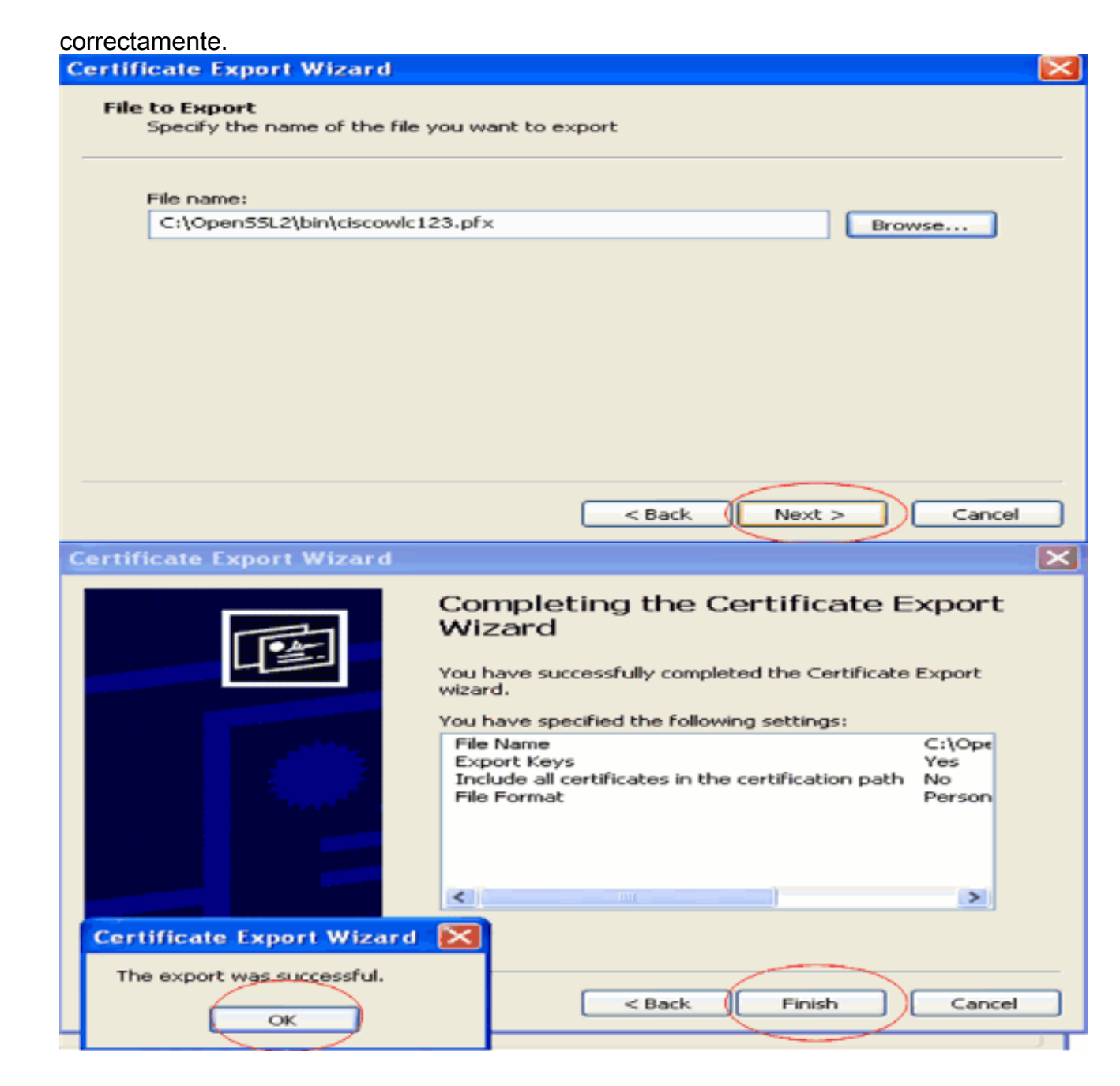

### Descarga del certificado del dispositivo en el WLC

Ahora que el certificado del dispositivo del WLC está disponible como un archivo .PFX, el paso siguiente es descargar el archivo al controlador. Los WLC de Cisco aceptan certificados solamente en formato .PEM. Por lo tanto, primero debe convertir el archivo de formato .PFX o PKCS12 en un archivo PEM utilizando el programa openSSL.

#### Convierta el certificado en formato PFX a PEM utilizando el programa openSSL

Puede copiar el certificado en cualquier equipo en el que tenga instalado openSSL para convertirlo al formato PEM. Ingrese estos comandos en el archivo Openssl.exe en la carpeta bin del programa openSSL:

Nota: Puede descargar openSSL desde el sitio web de OpenSSL .

!--- ciscowlc123 is the name used in this example for the exported file. !--- You can specify
any name to your certificate file. Enter Import Password : cisco
!--- This is the same password that is mentioned in step 16 of the previous section. MAC
verified Ok Enter PEM Pass phrase : cisco
!--- Specify any passphrase here. This example uses the PEM passphrase as cisco. Verifying - PEM
pass phrase : cisco

El archivo de certificado se convierte al formato PEM. El siguiente paso es descargar el certificado del dispositivo del formato PEM al WLC.

**Nota:** Antes de eso, necesita un software de servidor TFTP en su PC desde donde se descargará el archivo PEM. Este PC debe tener conectividad con el WLC. El servidor TFTP debe tener su directorio base y actual especificado con la ubicación donde se almacena el archivo PEM.

Descargue el certificado de dispositivo con formato PEM convertido al WLC

Este ejemplo explica el proceso de descarga a través de la CLI del WLC.

- 1. Inicie sesión en la CLI del controlador.
- 2. Ingrese el comando transfer download datype eapdevcert.
- 3. Ingrese el comando **transfer download serverip** *10.77.244.196*.10.77.244.196 es la dirección IP del servidor TFTP.
- 4. Ingrese el comando **transfer download filename** *ciscowlc.pem*.ciscowlc123.pem es el nombre de archivo utilizado en este ejemplo.
- 5. Ingrese el comando **transfer download certpassword** para establecer la contraseña para el certificado.
- 6. Ingrese el comando transfer download start para ver la configuración actualizada.A continuación, responda y cuando se le solicite que confirme la configuración actual e inicie el proceso de descarga.Este ejemplo muestra el resultado del comando download: (Cisco Controller) >transfer download start

7. Ingrese el comando **reset system** para reiniciar el controlador. El controlador se carga ahora con el certificado del dispositivo.

### Instale el certificado raíz de PKI en el WLC

Ahora que el certificado del dispositivo está instalado en el WLC, el paso siguiente es instalar el certificado raíz del PKI al WLC del servidor CA. Siga estos pasos:

1. Vaya a http://<dirección IP del servidor de la CA>/certsrv desde su PC que tiene una conexión de red con el servidor de la CA. Inicie sesión como administrador del servidor de la CA

| about:blank - Microsoft Internet Explorer      Address     Migr://10.77.244.198/cetsev                                        | - 🗵 |
|----------------------------------------------------------------------------------------------------|-----|
| The Zdr. You Theorem     Theorem       Address     Mttp://10.77.244.198/centary                                               |     |
| Address 40 http://10.77.244.198/certsrv                                                                                       | 27  |
|                                                                                                    | Go  |
| Connect to 10, 77, 244, 198<br>Connecting to 10, 77, 244, 198<br>User name:<br>Password:<br>Remember my password<br>CC Cancel | 8   |

2. Haga clic en Descargar un certificado de CA, cadena de certificados o

| KL.                                                                                                    |
|----------------------------------------------------------------------------------------------------|
| Nicrosoft Certificate Services - Microsoft Internet Explorer                                                                                                    |
| Edit Ver Pavortes Took telo                                                                                                    |
| 🐨 🍯 Http://10.77.244.190/certsrv/                                                                                                    |
| Nerevolt Contracto Services                                                                                                    |
|                                                                                                    |
| elcome                                                                                                    |
| se this Web site to request a certificate for your Web browser, e-mail client, or other program. By using a certificate, you can verify your<br>entity to people you communicate with over the Web, sign and encrypt messages, and, depending upon the type of certificate you request,<br>enform other security tasks. |
| ou can also use this Web site to download a certificate authority (CA) certificate, certificate chain, or certificate revocation list (CRL), or to<br>aw the status of a pending request.                                                                                                    |
| or more information about Certificate Services, see Certificate Services Documentation.                                                                                                    |
| elect a task:<br>Request a certificate<br>View the status of a pending certificate request<br>Download a CA certificate, certificate chain, or CRL                                                                                                    |
|                                                                                                    |
|                                                                                                    |
|                                                                                                    |
|                                                                                                    |
|                                                                                                    |
| S Internet                                                                                                    |
| la nágina resultante, nuede ver los certificados de CA actuales disponibles en el servido                                                                                                    |

 En la página resultante, puede ver los certificados de CA actuales disponibles en el servidor de CA en el cuadro Certificado de CA. Elija DER como método de codificación y haga clic en Descargar certificado de CA.

| 🗿 Microsoft Certificate Services - Microsoft Internet Explorer                                       |                              |
|----------------------------------------------------------------------------------------------------|------------------------------|
| Pår Edt. View Favortes' Tools' Help                                                                  | 4                            |
| Address 🕘 http://10.77.244.198/centsrv/centcarc.asp                                                  | a 🛃 🐱                        |
| Microsoft Certificate Services – wireless                                                            | Heme                         |
| Download a CA Certificate, Certificate Chain, or CRL                                                 |                              |
| To trust certificates issued from this certification authority, install this CA certificate chain.   |                              |
| To download a CA certificate, certificate chain, or CRL, select the certificate and encoding method. |                              |
| CA centificate:                                                                                      |                              |
|                                                                                                    |                              |
| Encoding method:                                                                                     |                              |
| © Base 64                                                                                            |                              |
| Download CA certificate chain                                                                        |                              |
| Download latest base CRL<br>Download latest delta CRL                                                |                              |
|                                                                                                    |                              |
|                                                                                                    |                              |
|                                                                                                    |                              |
|                                                                                                    |                              |
|                                                                                                    |                              |
|                                                                                                    |                              |
| <b>4)</b>                                                                                            | <ul> <li>Internet</li> </ul> |

- 4. Guarde el certificado como un archivo **.cer**. En este ejemplo se utiliza **certnew.cer** como nombre de archivo.
- 5. El siguiente paso es convertir el archivo .cer al formato PEM y descargarlo al controlador. Para realizar estos pasos, repita el mismo procedimiento explicado en la sección <u>Descarga</u> <u>del Certificado del Dispositivo al WLC</u> con estos cambios:Los archivos openSSL "-in" y "-out" son certnew.cer y certnew.pem.Además, en este proceso no se requiere ninguna frase de contraseña PEM ni contraseñas de importación.Además, el comando openSSL para convertir el archivo .cer en el archivo .pem es:x509 -in certnew.cer -inform DER -out certnew.pem -outform PEMEn el paso 2 de la sección <u>Descargue el certificado de dispositivo</u> de formato PEM convertido al WLC, el comando para descargar el certificado al WLC es:(Cisco Controller)>transferir tipo de datos de descarga eapcacertEl archivo que se descargará al WLC es certnew.pem.

Puede verificar si los certificados están instalados en el WLC desde la GUI del controlador de la siguiente manera:

 Desde la GUI del WLC, haga clic en Seguridad. En la página Seguridad, haga clic en Avanzadas > Certificados IPSec en las tareas que aparecen a la izquierda. Haga clic en CA Certificate para ver el certificado de CA instalado. Este es el ejemplo:

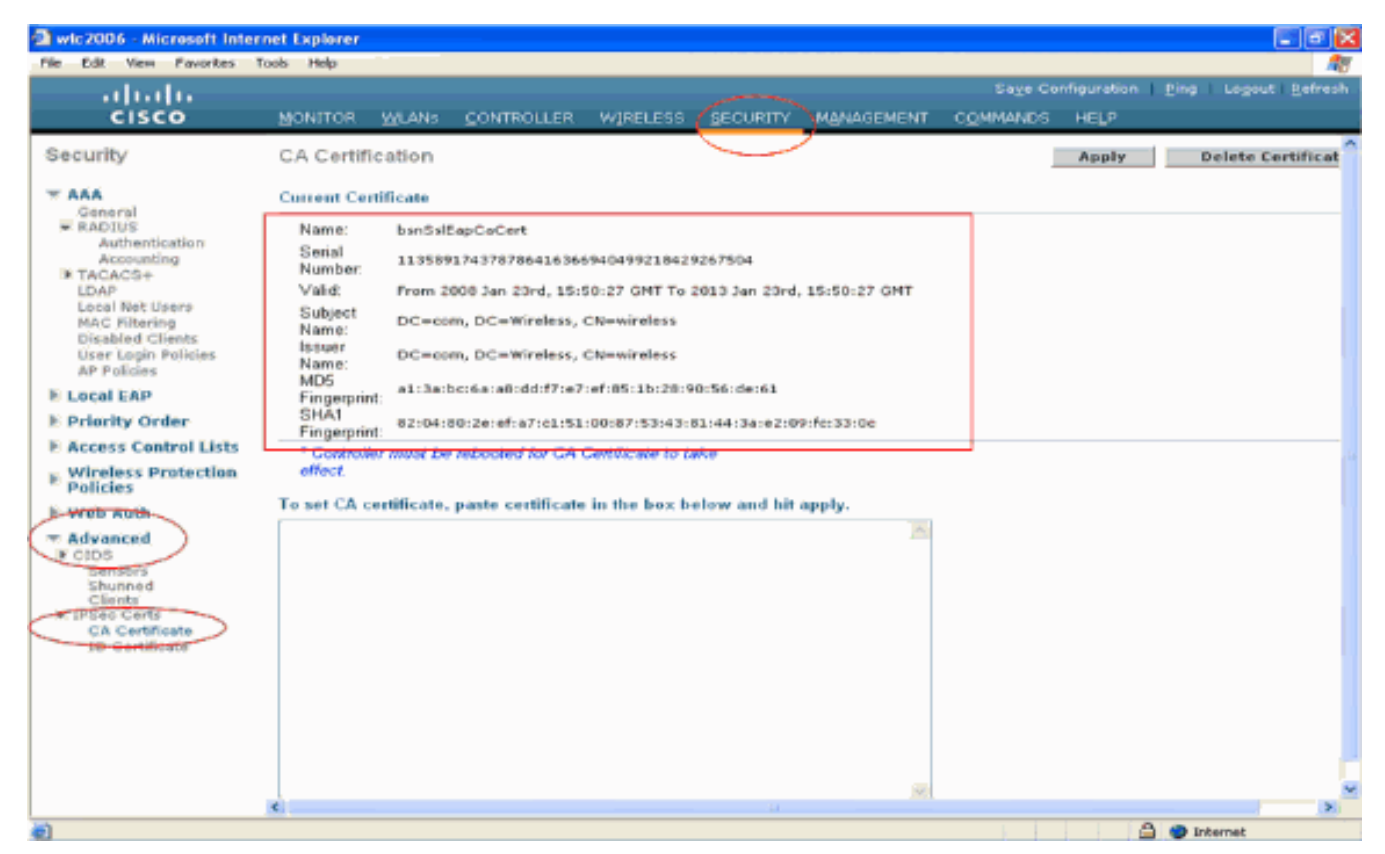

 Para verificar si el certificado del dispositivo está instalado en el WLC, de la GUI del WLC, haga clic en Seguridad. En la página Seguridad, haga clic en Avanzadas > Certificados IPSec en las tareas que aparecen a la izquierda. Haga clic en Certificado de ID para ver el certificado de dispositivo instalado. Este es el ejemplo:

| wic2006 - Microsoft Inte                | rnet Explorer    |              |                  |            |                   |                  |            | T B X               |
|-----------------------------------------|------------------|--------------|------------------|------------|-------------------|------------------|------------|---------------------|
| File Edit View Favorites                | Tools Help       |              |                  | -          |                   |                  |            |                     |
| սիսիս                                   |                  |              | - (              | ~          |                   | Sage Cor         | figuration | Eing Logout Refresh |
| CISCO                                   | MONITOR WLANS    | CONTROLLER V | MIRELESS SE      | CURITY     | MANAGEMENT        | COMMANDS         | HELP       |                     |
| Security                                | ID Certificate   |              |                  |            |                   |                  |            | New                 |
| T ARA                                   | Name             | Yalio        | Period           |            |                   |                  |            |                     |
| RADIUS<br>Authentication                | bsnSslEapDevCert | From         | 2008 Jan 24th, 1 | 2:18:31 GM | HT Until 2010 Jan | n 23rd, 12:18:31 |            |                     |
| Accounting<br>TACACS+                   |                  |              |                  |            |                   |                  |            |                     |
| Local Net Users<br>MAC Filtering        |                  |              |                  |            |                   |                  |            |                     |
| Disabled Clients<br>User Login Policies |                  |              |                  |            |                   |                  |            |                     |
| AP Policies                             |                  |              |                  |            |                   |                  |            |                     |
| Priority Order                          |                  |              |                  |            |                   |                  |            |                     |
| E Access Control Lists                  |                  |              |                  |            |                   |                  |            |                     |
| ▶ Wireless Protection<br>Policies       |                  |              |                  |            |                   |                  |            |                     |
| 6 Web Auth                              |                  |              |                  |            |                   |                  |            |                     |
| ★ Advanced<br>CIDS<br>Separate          |                  |              |                  |            |                   |                  |            |                     |
| Shunned<br>Clients                      |                  |              |                  |            |                   |                  |            |                     |
| GA Certificate                          |                  |              |                  |            |                   |                  |            |                     |
|                                         |                  |              |                  |            |                   |                  |            |                     |
|                                         |                  |              |                  |            |                   |                  |            |                     |
|                                         |                  |              |                  |            |                   |                  |            |                     |
|                                         |                  |              |                  |            |                   |                  |            |                     |
|                                         |                  |              |                  |            |                   |                  |            |                     |
| 2                                       |                  |              |                  |            |                   |                  |            | 🚽 Internet          |

#### Generar un certificado de dispositivo para el cliente

Ahora que el certificado del dispositivo y el certificado de CA están instalados en el WLC, el siguiente paso es generar estos certificados para el cliente.

Realice estos pasos para generar el certificado de dispositivo para el cliente. Este certificado será utilizado por el cliente para autenticar al WLC. Este documento explica los pasos necesarios para generar certificados para el cliente de Windows XP Professional.

 Vaya a http://<dirección IP del servidor de la CA>/certsrv desde el cliente que requiere que se instale el certificado. Inicie sesión como nombre de dominio\nombre de usuario en el servidor de la CA. El nombre de usuario debe ser el nombre del usuario que está utilizando esta máquina XP, y el usuario ya debe estar configurado como parte del mismo dominio que el servidor

| UA.                |                     |                                                                                                    |
|--------------------|---------------------|----------------------------------------------------------------------------------------------------|
| Connect to 10.7    | 7.244.198           | ? 🔀                                                                                                    |
|                    |                     |                                                                                                    |
| Connecting to 10.7 | 77.244.198          |                                                                                                    |
| User name:         | 🛃 wireless\user2    | Image: A state of the state of the state |
| Password:          |                     |                                                                                                    |
|                    | Remember my passwor | d                                                                                                    |
|                    |                     |                                                                                                    |
|                    | ОК                  | Cancel                                                                                                    |

#### 2. Seleccione Solicitar un

#### certificado.

| Microsoft Certificate Services - Microsoft Internet Explorer                                                                                                    |                             |
|----------------------------------------------------------------------------------------------------|-----------------------------|
| _PieEdit View Favoritàs Took / Help                                                                                                    | 1                           |
| Address 🕘 Http://10.77.244.190/certsrv/                                                                                                    | 🛩 🔁 😡                       |
| Microsoft Certificate Services wireless                                                                                                    | Heme                        |
| Use this Web site to request a certificate for your Web browser, e-mail client, or other program. By using a certificate, you can verify identity to people you communicate with over the Web, sign and encrypt messages, and, depending upon the type of certificate you is perform other security tasks.<br>You can also use this Web site to download a certificate authority (CA) certificate, certificate chain, or certificate revocation list (CRL) | your<br>equest,<br>), or to |
| view the status of a pending request.<br>For more information about Certificate Services, see <u>Certificate Services Documentation</u> .                                                                                                    |                             |
| Select a task:<br>Request a certificate<br>View the status of a pending certificate request<br>Download a CA certificate chain, or CRL                                                                                                    |                             |
|                                                                                                    |                             |
|                                                                                                    |                             |
|                                                                                                    |                             |
|                                                                                                    | net                         |
|                                                                                                    |                             |

3. En la página Solicitar un certificado, haga clic en Solicitud de certificado

#### avanzada.

| Microsoft Certificate Services - Microsoft Internet Explorer le_Edit_View_Paverbis_Tools_Help |                                       |
|-----------------------------------------------------------------------------------------------|---------------------------------------|
| le Edt View Pavortis' Took Help                                                               |                                       |
|                                                                                               | · · · · · · · · · · · · · · · · · · · |
| Inter/10.77.244.198/certsrv/certsrus.esp                                                      | <ul> <li>E)</li> </ul>                |
|                                                                                               |                                       |
| crosoff Certificate Services wireless                                                         | Home                                  |
| averate a Contificate                                                                         |                                       |
| questa Certincate                                                                             |                                       |
| lect the certificate type:                                                                    |                                       |
| User Capilicate                                                                               |                                       |
|                                                                                               |                                       |
| suomit an <u>advanced certhicate request</u> .                                                |                                       |
|                                                                                               |                                       |
|                                                                                               |                                       |
|                                                                                               |                                       |
|                                                                                               |                                       |
|                                                                                               |                                       |
|                                                                                               |                                       |
|                                                                                               |                                       |
|                                                                                               |                                       |
|                                                                                               |                                       |
|                                                                                               |                                       |
|                                                                                               |                                       |
|                                                                                               |                                       |
|                                                                                               |                                       |
|                                                                                               |                                       |
|                                                                                               |                                       |
|                                                                                               |                                       |
|                                                                                               |                                       |
|                                                                                               |                                       |
|                                                                                               |                                       |
|                                                                                               |                                       |
|                                                                                               |                                       |
|                                                                                               |                                       |
|                                                                                               |                                       |
| to://10.77.244.198/cettorylostroad.am                                                         | Internet                              |

4. En la página Solicitud de certificado avanzada, haga clic en **Crear y enviar una solicitud a esta CA**. Esto lo lleva al formulario de solicitud de certificado

| an the tart cardinas                              | toos resp                                                                  |                                                                  |                                                 |                  |
|---------------------------------------------------|----------------------------------------------------------------------------|------------------------------------------------------------------|-------------------------------------------------|------------------|
| kiness ( ) http://10.77.244.198                   | Icertsrv/certrigad.asp                                                     |                                                                  |                                                 | <u>~</u>         |
| Microsoft Certificate Service                     | ee - witelees                                                              |                                                                  |                                                 | Hem              |
| dvanced Certificate I                             | Request                                                                    |                                                                  |                                                 |                  |
| he policy of the CA det                           | ermines the types of certificate:                                          | s you can request. Click one                                     | of the following options to:                    |                  |
| Create and submit a                               | request to this CA.                                                        |                                                                  |                                                 |                  |
| Submit a certificate re<br>PKCS #7 file           | equest by using a base-64-enco                                             | oded CMC or PKCS #10 fil                                         | e, or submit a renewal request by using         | a base-64-encode |
| Request a certificate<br>Note: You must have an o | for a smart card on behalf of an<br>enrollment agent certificate to submit | other user by using the sma<br>a request on behalf of another us | art card certificate enrolment station,<br>ser. |                  |
|                                                   |                                                                            |                                                                  |                                                 |                  |
|                                                   |                                                                            |                                                                  |                                                 |                  |
|                                                   |                                                                            |                                                                  |                                                 |                  |
|                                                   |                                                                            |                                                                  |                                                 |                  |
|                                                   |                                                                            |                                                                  |                                                 |                  |
|                                                   |                                                                            |                                                                  |                                                 |                  |
|                                                   |                                                                            |                                                                  |                                                 |                  |
|                                                   |                                                                            |                                                                  |                                                 |                  |
|                                                   |                                                                            |                                                                  |                                                 |                  |
|                                                   |                                                                            |                                                                  |                                                 |                  |
|                                                   |                                                                            |                                                                  |                                                 |                  |
|                                                   |                                                                            |                                                                  |                                                 |                  |
|                                                   |                                                                            |                                                                  |                                                 |                  |
|                                                   |                                                                            |                                                                  |                                                 |                  |
|                                                   |                                                                            |                                                                  |                                                 |                  |
|                                                   |                                                                            |                                                                  |                                                 |                  |
|                                                   |                                                                            |                                                                  |                                                 |                  |

5. En el formulario de solicitud de certificado avanzado, elija Usuario en el menú desplegable Plantilla de certificado.En la sección Opciones de clave, elija estos parámetros:Introduzca el tamaño de clave en el campo Key Size (Tamaño de clave). Este ejemplo utiliza 1024.Marque la opción Mark Keys as Exportable.

| Microsoft Corti      | ficate Services - Microsoft Internet Explorer                                                                                                    |                |
|----------------------|----------------------------------------------------------------------------------------------------|----------------|
| File Edit View       | Pavortes Tools Help                                                                                                    |                |
| Address () http://10 | 1.77.244.190/certsrv/certrgma.asp                                                                                                    | ⊷ [ <b>□</b> ~ |
|                      |                                                                                                    |                |
| Microsoft Certifi    | cate Services wireless                                                                                                    | Home           |
| Advanced Ce          | rtificate Request                                                                                                    |                |
|                      |                                                                                                    |                |
| Certificate Tem      | date:                                                                                                    |                |
|                      | Basic EFS M                                                                                                    |                |
| Key Options:         | Disisce PS<br>User                                                                                                    |                |
|                      | Create new key set                                                                                                    |                |
| CSP:                 | Microsoft Enhanced Cryptographic Provider v1.0 👻                                                                                                    |                |
| Key Usage:           | Exchange                                                                                                    |                |
| Key Size:            | 1024 Min: 394 (common key sizes: 512 3924 2048 4098 5192 15394 )<br>Max:16094 (common key sizes: 512 3924 2048 4098 5192 15394 )                                                                                                    |                |
|                      | Automatic key container name     OUser specified key container name                                                                                                    |                |
|                      | Mark keys as exportable                                                                                                    |                |
|                      | Elexport keys to file                                                                                                    | J              |
|                      | Enable strong private key protection                                                                                                    |                |
|                      | Store certificate in the local computer certificate store<br>Stores the certificate in the local computer store<br>instead of in the user's certificate store. Does not<br>instail the root CA's certificate. You must be an<br>administrator to generate or use a key in the local<br>machine store. |                |
| Additional Optio     | ns:                                                                                                    |                |
| Request Format:      | ©CMC OPKCS10                                                                                                    |                |
| Hash Algorithm.      | SHA-1 ¥                                                                                                    |                |
|                      | Only used to sign request.                                                                                                    |                |
|                      | Save request to a file                                                                                                    |                |
| district of          | 4                                                                                                    |                |
| Attributes:          | au au                                                                                                    |                |
| Done                 |                                                                                                    | Internet       |

6. Configure todos los demás campos necesarios y haga clic en

| Enviar                                                                                                    |            |
|----------------------------------------------------------------------------------------------------|------------|
| Microsoft Certificate Services - Microsoft Internet Explorer                                                                                                    |            |
| Pile Edit View Pavorites Tools Help                                                                                                    |            |
| 😋 bak • 💿 · 📧 🗟 🐔 🔑 Search 👷 Pavortes 🥝 🚳 🛁 🦓                                                                                                    |            |
| Add/ress and http://10.77.244.198/centary/centrgna.app                                                                                                    | 🛩 🛃 Go     |
| Create new key set     Ouse existing key set                                                                                                    |            |
| CSP: Microsoft RSA SChannel Cryptographic Previder 👻                                                                                                    |            |
| Kay Usager. 🛞 Exchange                                                                                                    |            |
| Key Size: 1024 Min: 1024 common key sizes: 512 (322) 2049 (392) 5192 (302)                                                                                                    |            |
| Automatic key container name     Ouser specified key container name                                                                                                    |            |
| 🖃 Mark keys as exportable                                                                                                    |            |
| Export keys to file                                                                                                    |            |
| Enable strong private key protection                                                                                                    |            |
| Shows the certificate in the local computer store<br>instead of in the user's certificate store. Does not<br>install the root CA's certificate. You must be an<br>administrator to generate or use a key in the local<br>machine store. |            |
| Additional Options:                                                                                                    |            |
| Request Format: ○ CMC                                                                                                    |            |
| Hash Algorithm: SHA-1 V<br>Only used to sign request.                                                                                                    |            |
| Save request to a file                                                                                                    |            |
| Attributes:                                                                                                    |            |
| Friendly Name:                                                                                                    |            |
| Submit >                                                                                                    |            |
|                                                                                                    |            |
|                                                                                                    | 🔮 Internet |

7. El certificado de dispositivo del cliente se genera ahora según la solicitud. Haga clic en **Instalar el certificado** para instalar el certificado en el almacén de certificados.

| Microsoft Certificate Services - Microsoft Internet Explorer | - 6 🛛             |
|--------------------------------------------------------------|-------------------|
| File Edit View Favorites Tools Help                          | A¥                |
| Address 🕘 http://10.77.244.190/certSrv/certfinsh.asp         | 💌 🄁 😡             |
|                                                              | <u></u>           |
| Microsoff Certificate Services wireless                      | Home              |
| Certificate Issued                                           |                   |
| The certificate you requested was issued to you.             |                   |
| Install this certificate                                     |                   |
|                                                              |                   |
|                                                              |                   |
|                                                              |                   |
|                                                              |                   |
|                                                              |                   |
|                                                              |                   |
|                                                              |                   |
|                                                              |                   |
|                                                              |                   |
|                                                              |                   |
|                                                              |                   |
|                                                              |                   |
|                                                              |                   |
|                                                              |                   |
| a)                                                           | Market and Annual |
|                                                              | w Internet        |

 Debería poder encontrar el certificado de dispositivo del cliente instalado en la lista Personal certificate bajo Tools > Internet Options > Content > Certificates en el navegador IE del cliente.

| Intended purpose: <a></a> <a></a> <a>&lt;</a> | ~         |
|----------------------------------------------------------------------------------------------------|-----------|
| Personal Other People Intermediate Certification Authorities Trusted Boot Certification                                                                                                    | ·         |
|                                                                                                    |           |
| Issued To Issued By Expiratio Friendly Name                                                                                                    | <u> </u>  |
| 1/25/2009 <none></none>                                                                                                    | • • • • • |
|                                                                                                    | - []      |
|                                                                                                    |           |
|                                                                                                    |           |
|                                                                                                    |           |
|                                                                                                    |           |
| Import Export Remove Advance                                                                                                    | :ed       |
| Certificate intended purposes                                                                                                    |           |
| Encrypting File System                                                                                                    |           |
|                                                                                                    |           |
|                                                                                                    | se        |

El certificado de dispositivo para el cliente está instalado en el cliente.

### Generar el certificado de CA raíz para el cliente

El siguiente paso es generar el certificado de CA para el cliente. Complete estos pasos desde el PC cliente:

 Vaya a http://<dirección IP del servidor de la CA>/certsrv desde el cliente que requiere que se instale el certificado. Inicie sesión como nombre de dominio\nombre de usuario en el servidor de la CA. El nombre de usuario debe ser el nombre del usuario que está utilizando esta máquina XP, y el usuario ya debe estar configurado como parte del mismo dominio que el servidor

| CA.               |                      |
|-------------------|----------------------|
| Connect to 10.    | 77.244.198 🔹 🔁 🔀     |
|                   |                      |
| Connecting to 10. | 77.244.198           |
| User name:        | 🛃 wireless\user2     |
| Password:         |                      |
|                   | Remember my password |
|                   | OK Cancel            |

2. En la página resultante, puede ver los certificados de CA actuales disponibles en el servidor de CA en el cuadro Certificado de CA. Elija Base 64 como método de codificación. A continuación, haga clic en Descargar certificado de CA y guarde el archivo en el equipo del cliente como un archivo .cer. Este ejemplo utiliza rootca.cer como nombre de archivo

| Alteroport Contribute Services - Memory Internet Explorer                                                                                                    |                                                                                                    |   |          |
|----------------------------------------------------------------------------------------------------|----------------------------------------------------------------------------------------------------|---|----------|
| The degree waters for the control of the control of the control o                                | Microsoft Certificate Services - Microsoft Internet Explorer                                         |   |          |
| Addresses       Whendrite 37: 244. 130 (contrar/cent care       Image: Control of Childhouts Standards       Hours         Microsoft Childhouts Standards, Certificate Chain, or CRL       Download a CA Certificate, Certificate Chain, or CRL, select the certificate chain.       To trust certificate, certificate chain, or CRL, select the certificate and encoding method.       Control of CA certificate         Control of CA certificate       Certificate       Certificate       Certificate         Control of CA certificate       Certificate       Certificate       Certificate         Control of CA certificate       Certificate       Certificate       Certificate         Control of CA certificate       Certificate       Certificate       Certificate         Control of CA certificate       Certificate       Certificate       Certificate         Control of CA certificate       Certificate       Certificate       Certificate         Control of CA certificate       Certificate       Certificate       Certificate         Control of CA certificate       Certificate       Certificate       Certificate         Control of CA certificate       Certificate       Certificate       Certificate         Control of CA certificate       Certificate       Certificate       Certificate         Control of CA certificate       Certificate       Certificate                                                                                                    | File Edit Vars Favorities Tools Help                                                                 | - |          |
| Afferonde Confinence Sectors - Weekeld       Homes         Download a CA Certificate. Certificate Chain, or CRL.       To trust certificates issued from this certification authority, install this CA certificate chain.         To download a CA certificate, certificate chain, or CRL, select the certificate and encoding method.       Image: Certificate chain of CRL, select the certificate and encoding method.         Ca certificate:       Image: Certificate chain of CRL, select the certificate and encoding method.         Encoding method:       Image: Certificate chain of CRL, select the certificate and encoding method.         Description:       Image: Certificate chain of CRL, select the certificate and encoding method.         Description:       Image: Certificate chain of CRL, select the certificate chain.         Description:       Image: Certificate chain of CRL, select the certificate chain.         Description:       Image: Certificate chain of CRL, select the certificate chain of CRL, select the certificate chain.         Description:       Image: Certificate chain of CRL, select the certificate chain of CRL, select the certificate chain of CRL, sel                                                                                                    | Address an Http://10.77.244.190/certsrv/certcarc.asp                                                 |   | 👻 🔁 📾    |
| Affcroudf Conflocate Statusce - w visited       Homs         Download a CA Certificate, Certificate Chain, or CRL       To trust certificates issued from this certificate chain, or CRL, select the certificate and encoding method.         To download a CA certificate, certificate chain, or CRL, select the certificate and encoding method.       Image: Conflicate chain or CRL, select the certificate and encoding method.         Carcertificate:       Image: Conflicate chain or CRL, select the certificate and encoding method.       Image: Conflicate chain or CRL, select the certificate chain or CRL, select the certificate chain or                                                                                                    |                                                                                                    |   |          |
| Download a CA Certificate, Certificate Chain, or CRL.         To trust certificates issued from this certificate chain, or CRL, select the certificate and encoding method.         CA certificate:         Connecting method:         ODER         © Base 64         Download latest data CRL                                                                                                    | Alicrosoft Certificate States                                                                        |   | Home     |
| To trust certificates issued from this certification authority, instal this CA confilicate chain.<br>To download a CA certificate, certificate chain, or CRL, select the certificate and encoding method.<br>CA certificate:                                                                                                    | Download a CA Certificate, Certificate Chain, or CRL                                                 |   |          |
| To download a CA certificate, certificate chain, or CRL, select the certificate and encoding method.  CA certificate:  Download Intersect (wireless)  Decrement (wireless)  Decrement (wireless)  Decr | To trust certificates issued from this certification authority, install this CA certificate chain.   |   |          |
| CA certificate:<br>Canceling method:<br>Encoding method:<br>ODER<br>© Base 64<br>Download CA certificate<br>Download States base CRL<br>Download Istest delta CRL                                                                                                    | To download a CA certificate, certificate chain, or CRL, select the certificate and encoding method. |   |          |
| Encoding method:<br>ODER<br>OBase 64<br>Download CA certificate<br>Download latest base CRL<br>Download latest delta CRL                                                                                                    | CA certificate:                                                                                      |   |          |
| Consider      Download CA certificate     Download CA certificate     Download latest base CRL     Download latest delta CRL                                                                                                    | Encoding method:                                                                                     |   |          |
| Download Latest base CRL<br>Download latest delta CRL                                                                                                    | Download CA certificate                                                                              |   |          |
| Download latest delta CRL                                                                                                    | Download CA certificate chain                                                                        |   |          |
|                                                                                                    | Download latest data CPL                                                                             |   |          |
| Internet                                                                                                    | Downood latest delta CHL                                                                             |   |          |
| Internet                                                                                                    |                                                                                                    |   |          |
| Internet                                                                                                    |                                                                                                    |   |          |
| Internet                                                                                                    |                                                                                                    |   |          |
| Internet                                                                                                    |                                                                                                    |   |          |
| a 💿 Internet                                                                                                    |                                                                                                    |   |          |
| a 🔹 🐨 Internet                                                                                                    |                                                                                                    |   |          |
| a 🖉 Internet                                                                                                    |                                                                                                    |   |          |
| a 🖉 Internet                                                                                                    |                                                                                                    |   |          |
| Internet                                                                                                    |                                                                                                    |   | <br>     |
|                                                                                                    |                                                                                                    |   | Internet |

3. A continuación, instale el certificado de CA guardado en formato .cer en el almacén de certificados del cliente. Haga doble clic en el archivo rootca.cer y haga clic en **Install Certificate**.

| Certificate                                                                                                    | ? 🔀 |
|----------------------------------------------------------------------------------------------------|-----|
| General Details Certification Path                                                                                  |     |
| Certificate Information                                                                                             | _   |
| This certificate is intended for the following purpose(s):<br>• All issuance policies<br>• All application policies |     |
| Issued to: wireless                                                                                                 | -   |
| Issued by: wireless                                                                                                 |     |
| Valid from 1/23/2008 to 1/23/2013                                                                                   |     |
| Install Certificate) Issuer Statemer                                                                                |     |

4. Haga clic en **Siguiente** para importar el certificado del disco duro del cliente al almacén de certificados.

| Certificate Import Wizard |                                                                                                    | $\mathbf{\times}$ |
|---------------------------|----------------------------------------------------------------------------------------------------|-------------------|
|                           | Welcome to the Certificate Import<br>Wizard         This wizard helps you copy certificates, certificate trust<br>lists, and certificate revocation lists from your disk to a<br>certificate store.         A certificate, which is issued by a certification authority, is<br>a confirmation of your identity and contains information<br>used to protect data or to establish secure network<br>connections. A certificate store is the system area where<br>certificates are kept.         To continue, click Next. |                   |
|                           | Concor                                                                                                    |                   |

5. Elija Automatically select the certificate store based on the type of certificate y haga clic en Next.

| contificates chore or you can enactly a location for |
|------------------------------------------------------|
| ficate store based on the type of certificate        |
| lowing store                                         |
|                                                      |
| Browse                                               |
|                                                      |
|                                                      |
|                                                      |
|                                                      |

6. Haga clic en **Finalizar** para terminar el proceso de importación

|                                                                                                    | $\times$                                                                                                    |
|----------------------------------------------------------------------------------------------------|----------------------------------------------------------------------------------------------------|
| Completing the Certificate Import<br>Vou have successfully completed the Certificate Import<br>vizard.<br>Vou have specified the following settings:<br>Certificate Store Selected Automatically determined by t<br>Content Certificate |                                                                                                    |
| < Back Finish Cancel                                                                                                    |                                                                                                    |
|                                                                                                    | Completing the Certificate Import         Wizard         You have successfully completed the Certificate Import         You have specified the following settings:         Certificate Store Selected       Automatically determined by t         Content       Certificate         Image: Certificate Store Selected       Automatically determined by t         Content       Certificate         Image: Certificate Store Selected       Automatically determined by t         Content       Certificate         Image: Certificate Store Selected       Automatically determined by t         Certificate Store Selected       Entificate         Image: Certificate Store Selected       Selected Selected         Image: Certificate Selected       Automatically determined by t         Certificate Selected       Selected Selected Selected         Image: Certificate Selected       Selected Selected Selec |

7. De forma predeterminada, los certificados de CA se instalan en la lista Entidades de certificación raíz de confianza del explorador IE del cliente en Herramientas > Opciones de Internet > Contenido > Certificados. Este es el ejemplo:

| ntermediate Certification Au | thorities Trusted Root C | ertification Aut | horities Trusted Pub | 4   |
|------------------------------|--------------------------|------------------|----------------------|-----|
| Issued To                    | Issued By                | Expiratio        | Friendly Name        | ~   |
| VeriSign Trust Netw          | VeriSign Trust Network   | 5/19/2018        | VeriSign Class 3     |     |
| VeriSign Trust Netw          | VeriSign Trust Network   | 8/2/2028         | VeriSign Class 3     |     |
| VeriSign Trust Netw          | VeriSign Trust Network   | 5/19/2018        | VeriSign Class 4     |     |
| VeriSign Trust Netw          | VeriSign Trust Network   | 8/2/2028         | VeriSign Class 1     |     |
| VeriSign Trust Netw          | VeriSign Trust Network   | 8/2/2028         | VeriSign Class 4     |     |
| VeriSign Trust Netw          | VeriSign Trust Network   | 5/19/2018        | VeriSign Class 1     |     |
| E wireless                   | wireless                 | 1/23/2013        | <none></none>        |     |
| Wireless-CA                  | Wireless-CA              | 12/18/2012       | <none></none>        |     |
| Xcert EZ by DST              | Xcert EZ by DST          | 7/11/2009        | Xcert EZ by DST      | ~   |
| Import Export                | Remove                   |                  | Advanc               | .ed |
| <all></all>                  |                          |                  | View                 |     |

Todos los certificados requeridos se instalan en el WLC así como en el cliente para la autenticación EAP local EAP-FAST. El siguiente paso es configurar el WLC para la autenticación EAP local.

### Configuración de EAP local en el WLC

Complete estos pasos del **modo GUI del WLC** para configurar la autenticación EAP local en el WLC:

1. Haga clic en Seguridad > EAP

| local.                                                                                                    |                                                                                                    |
|----------------------------------------------------------------------------------------------------|----------------------------------------------------------------------------------------------------|
| 🔿 wic2006 - Microsoft Inter                                                                                                    | net Explorer                                                                                                    |
| File Edit View Povorites 1                                                                                                    | tools Help                                                                                                    |
| cisco                                                                                                    | MONITOR WLANS CONTROLLER WIRELESS SECURITY MANAGEMENT COMMANDS HELP                                                                                                    |
| Security                                                                                                    | RADIUS Authentication Servers Apply New                                                                                                    |
| <ul> <li>AAA</li> <li>General</li> <li>RADIUS</li> <li>Authentication<br/>Accounting</li> <li>TACAC3+</li> <li>LDAP</li> <li>Local Net Users</li> <li>MAC Filtering</li> <li>Disabled Clients</li> <li>User Login Policies</li> <li>Local EAP</li> <li>Priority Order</li> <li>Access Control Lists</li> <li>Wolfeless Protection</li> <li>Policies</li> <li>Web Auth</li> <li>Advanced</li> </ul> | Call Station ID Type IP Address S<br>Use AES Key Wrop (Designed for FIPS customers and requires a key wrap compliant RADIUS server)<br>Network User Management Server Index Server Address Port IPSec Admin Status |
| 8                                                                                                    | A internet                                                                                                    |
|                                                                                                    |                                                                                                    |

2. Bajo EAP local, haga clic en **Perfiles** para configurar el perfil EAP local.

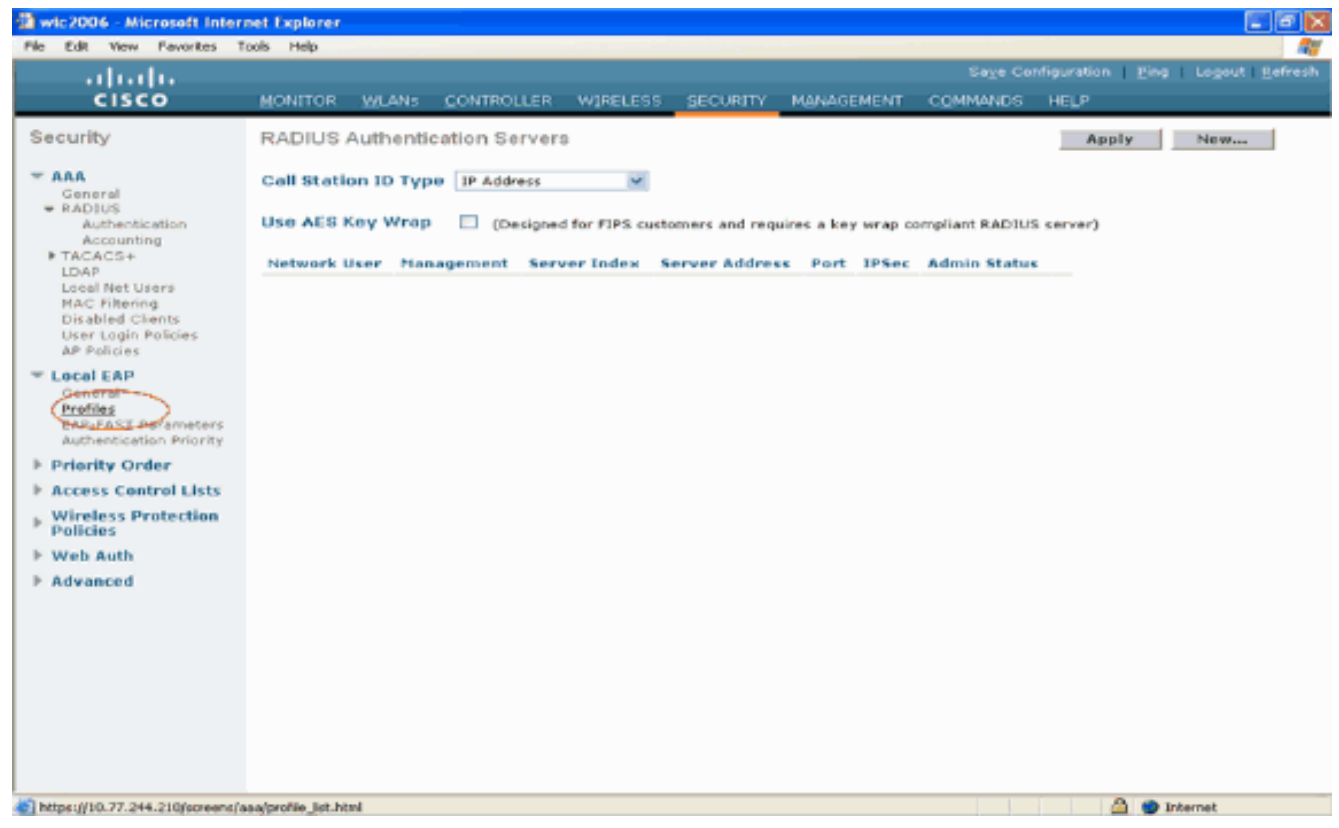

- 3. Haga clic en Nuevo para crear un nuevo perfil EAP local.
- 4. Configure un nombre para este perfil y haga clic en Apply. En este ejemplo, el nombre del perfil es Idap. Esto lo lleva a los perfiles EAP locales creados en el WI C

| wic2006 - Microsoft Inter                                                                                                    | net Explorer |           |            |          |          |            |                                                                                                    |                        |                  |
|----------------------------------------------------------------------------------------------------|--------------|-----------|------------|----------|----------|------------|----------------------------------------------------------------------------------------------------|------------------------|------------------|
| File Edit View Pavorites 1                                                                                                    | Tools Help   |           |            |          |          |            | 100 C 100 C 100 C 100 C 100 C 100 C 100 C 100 C 100 C 100 C 100 C 100 C 100 C 100 C 100 C 100 C 100 C 100 C 100 |                        | 27               |
|                                                                                                    |              |           |            |          |          |            | Save Co                                                                                                    | nfiguration <u>Pin</u> | a Logout Befresh |
| CISCO                                                                                                    | MONITOR      | WLANS     | CONTROLLER | WIRELESS | SECURITY | MANAGEMENT | COMMANDS                                                                                                    | HELP                   |                  |
| Security                                                                                                    | Local EA     | P Profile | s≻New      |          |          |            |                                                                                                    | < Back                 | Apply            |
| <ul> <li>AAA</li> <li>General</li> <li>RADIUS</li> <li>Authentication</li> <li>Accounting</li> <li>TACACS+</li> <li>LDAP</li> <li>LDAP</li> <li>Local Net Users</li> <li>MAC Filtering</li> <li>Disabled Clients</li> <li>User Login Policies</li> <li>AP Policies</li> <li>Local EAP</li> <li>General</li> <li>Profiles</li> <li>EAST Eacomptons</li> </ul> | Profile Na   | me        |            | id ap    |          |            |                                                                                                    |                        |                  |
| Authentication Priority                                                                                                    |              |           |            |          |          |            |                                                                                                    |                        |                  |
| P Priority Order                                                                                                    |              |           |            |          |          |            |                                                                                                    |                        |                  |
| Wireless Protection     Policies                                                                                                    |              |           |            |          |          |            |                                                                                                    |                        |                  |
| ▶ Web Auth                                                                                                    |              |           |            |          |          |            |                                                                                                    |                        |                  |
| * Advanced                                                                                                    |              |           |            |          |          |            |                                                                                                    |                        |                  |
| (i) Done                                                                                                    |              |           |            |          |          |            |                                                                                                    | 1 A O                  | Internet         |
|                                                                                                    |              |           |            |          |          |            |                                                                                                    |                        |                  |

5. Haga clic en el perfil ldap que se acaba de crear, que aparece en el campo Profile Name (Nombre de perfil) de la página Local EAP Profiles (Perfiles EAP locales). Esto lo lleva a la página Perfiles EAP locales > Editar.

| Wic2006 - Microsoft Inte                                                                                   | rnet Explorer |            |            |          |          |            |          |                          |                |
|----------------------------------------------------------------------------------------------------|---------------|------------|------------|----------|----------|------------|----------|--------------------------|----------------|
| File Edit View Favorites                                                                                   | Tools Help    |            |            |          |          |            |          |                          |                |
| adrada.                                                                                                    |               |            |            |          |          |            |          | nfiguration <u>P</u> ing | Logout Refresh |
| CISCO                                                                                                    | MONITOR       | WLAN5      | CONTROLLER | WIRELESS | SECURITY | MANAGEMENT | COMMANDS | HELP                     |                |
| Security                                                                                                   | Local EA      | P Profile: | 0          |          |          |            |          | New                      | Apply          |
| General                                                                                                    | Profile Na    | me         |            | LEAP E   | AP-PAST  | EAP-TLS    | PEAP     |                          |                |
|                                                                                                    | Idea          |            |            |          | 3        |            |          | •                        |                |
| <ul> <li>Local EAP<br/>General<br/>Profiles<br/>EAP-FAST Parameters<br/>Authentication Priority</li> </ul> |               |            |            |          |          |            |          |                          |                |
| ▶ Priority Order                                                                                           |               |            |            |          |          |            |          |                          |                |
|                                                                                                    |               |            |            |          |          |            |          |                          |                |
| Wireless Protection     Policies                                                                           |               |            |            |          |          |            |          |                          |                |
| ▶ Web Auth                                                                                                 |               |            |            |          |          |            |          |                          |                |
| ► Advanced                                                                                                 |               |            |            |          |          |            |          |                          |                |

6. Configure los parámetros específicos para este perfil en la página Perfiles EAP locales > Editar. Elija EAP-FAST como el método de autenticación EAP local. Active las casillas de verificación junto a Certificado local obligatorio y Certificado de cliente obligatorio. Elija Vendor como emisor del certificado porque este documento utiliza un servidor CA de terceros. Habilite la casilla de verificación junto a Verificar con certificados de CA para permitir que el certificado entrante del cliente se valide con los certificados de CA en el controlador. Si desea que el nombre común (CN) del certificado entrante se valide con el CN de los certificados de CA en el controlador. La configuración predeterminada está desactivada. Para permitir que el controlador verifique que el certificado del dispositivo entrante sigue siendo válido y no ha caducado, marque la casilla de verificación Verificar validez de fecha del certificado. Nota: La validez de la fecha del certificado se comprueba con la hora UTC (GMT) actual configurada en el controlador. El desplazamiento de la zona horaria se ignora. Haga clic en Apply

(Aplicar).

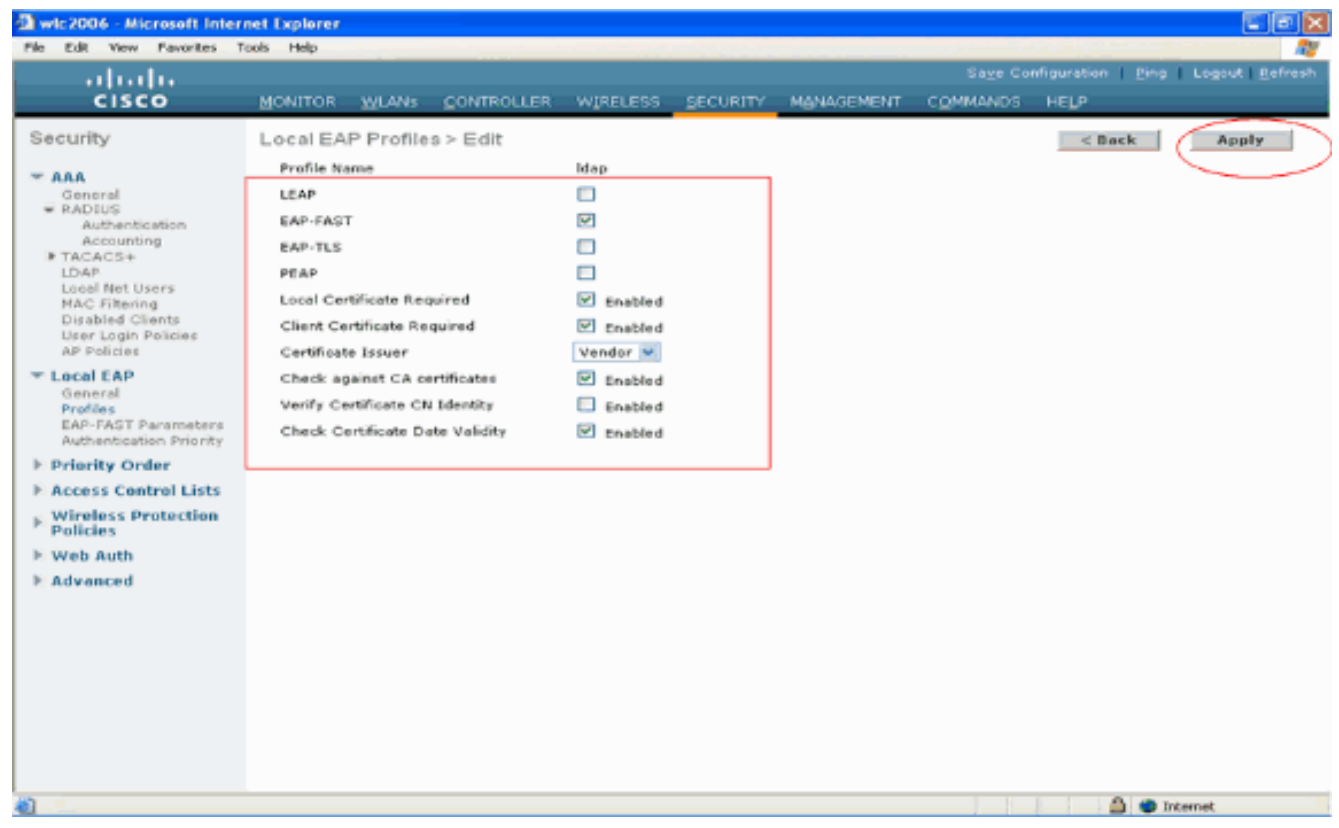

7. El perfil EAP local con autenticación EAP-FAST se crea ahora en el

| WLC.                                    |                    |            |                                                                                                    |          |            |          |                  |                        |
|-----------------------------------------|--------------------|------------|----------------------------------------------------------------------------------------------------|----------|------------|----------|------------------|------------------------|
| 🗿 wic2006 - Microsoft Inter             | net Explorer       |            |                                                                                                    |          |            |          |                  |                        |
| File Edit View Pavorites 1              | fools Help         |            | and the second second second second second second second second second second second second second second secon |          |            |          |                  |                        |
| ahaha                                   |                    |            |                                                                                                    |          |            |          | nfiguration Ping | Logout <u>R</u> efresh |
| CISCO                                   | MONITOR WLANS      | CONTROLLER | WIRELESS                                                                                                    | SECURITY | MANAGEMENT | COMMANDS | HELP             |                        |
| Security                                | Local EAP Profile: | 0          |                                                                                                    |          |            |          | New              | Apply                  |
| - AAA                                   | Profile Name       |            | LEAP EA                                                                                                    | P-PAST   | EAP-TLS    | PEAP     |                  |                        |
| - RADIUS                                | Ideo               |            |                                                                                                    | 1        |            |          |                  |                        |
| Accounting                              |                    |            |                                                                                                    |          |            |          |                  |                        |
| TACACS+<br>LDAP                         |                    |            |                                                                                                    |          |            |          |                  |                        |
| MAC Filtering                           |                    |            |                                                                                                    |          |            |          |                  |                        |
| Disabled Clients<br>User Login Policies |                    |            |                                                                                                    |          |            |          |                  |                        |
| AP Policies                             |                    |            |                                                                                                    |          |            |          |                  |                        |
| Ceneral                                 |                    |            |                                                                                                    |          |            |          |                  |                        |
| Profiles<br>EAP-FAST Parameters         |                    |            |                                                                                                    |          |            |          |                  |                        |
| Authentication Priority                 |                    |            |                                                                                                    |          |            |          |                  |                        |
| Access Control Lists                    |                    |            |                                                                                                    |          |            |          |                  |                        |
| <b>Wireless Protection</b>              |                    |            |                                                                                                    |          |            |          |                  |                        |
| Policies<br>I: Web Auth                 |                    |            |                                                                                                    |          |            |          |                  |                        |
| Advanced                                |                    |            |                                                                                                    |          |            |          |                  |                        |
|                                         |                    |            |                                                                                                    |          |            |          |                  |                        |
|                                         |                    |            |                                                                                                    |          |            |          |                  |                        |
|                                         |                    |            |                                                                                                    |          |            |          |                  |                        |
|                                         |                    |            |                                                                                                    |          |            |          |                  |                        |
|                                         |                    |            |                                                                                                    |          |            |          |                  |                        |
|                                         |                    |            |                                                                                                    |          |            |          |                  |                        |
|                                         |                    |            |                                                                                                    |          |            |          |                  |                        |
| Cone Cone                               |                    |            |                                                                                                    |          |            |          | 🙆 🙂 In           | ternet                 |

8. El siguiente paso es configurar los parámetros específicos de EAP-FAST en el WLC. En la página WLC Security, haga clic en Local EAP > EAP-FAST Parameters para moverse a la página EAP-FAST Method Parameters.Desmarque la casilla de verificación Anonymous Provisioning porque en este ejemplo se explica EAP-FAST mediante certificados. Deje el resto de los parámetros predeterminados. Haga clic en Apply (Aplicar).

| wic2006 - Microsoft Intern<br>File Edit View Pavorites Ti                            | tet Explorer<br>xvis Help  |       |        |         |               |                                |
|--------------------------------------------------------------------------------------|----------------------------|-------|--------|---------|---------------|--------------------------------|
| ululu<br>cisco                                                                       | MONITOR WLANS CONTROLLER W |       |        | Sage Co | nfiguration 1 | <u>Ping   Logout   B</u> efres |
| Security                                                                             | EAP-FAST Method Parameters |       |        |         |               | Appły                          |
| T AAA<br>General                                                                     | Server Key (in hex)        | ••••  |        |         |               |                                |
| RADIUS<br>Authentication                                                             | Confirm Server Key         | ••••  |        |         |               |                                |
| IN TACACS+                                                                           | Time to live for the PAC   | 10    | doys   |         |               |                                |
| MAC Filtering<br>Disabled Clients                                                    | Authority ID (in hex)      | 43697 | 3636F  |         |               |                                |
| User Login Policies<br>AP Policies                                                   | Authority ID Information   | Cisco | A-ID   |         |               |                                |
| T Local EAP<br>General<br>Profiles<br>EAP-FAST Parameters<br>Non-application PriorAr | Anonymous Provision        |       | nobled |         |               |                                |
| E Priority Order                                                                     |                            |       |        |         |               |                                |
| Access Control Lists     Wireless Protection     Policies                            |                            |       |        |         |               |                                |
| E Web Auth                                                                           |                            |       |        |         |               |                                |
| F Advanced                                                                           |                            |       |        |         |               |                                |
|                                                                                      |                            |       |        |         |               |                                |
|                                                                                      |                            |       |        |         |               |                                |
|                                                                                      |                            |       |        | L L     | 1             | Internet                       |

Configuración de WLC con Detalles del Servidor LDAP

Ahora que el WLC se configura con el perfil EAP local y la información relacionada, el paso siguiente es configurar el WLC con los detalles del servidor LDAP. Complete estos pasos en el WLC:

 En la página Seguridad del WLC, seleccione AAA > LDAP del panel de tareas del lado izquierdo para moverse a la página de configuración del servidor LDAP. Para agregar un servidor LDAP, haga clic en New. Se abrirá la ventana LDAP Servers > New.

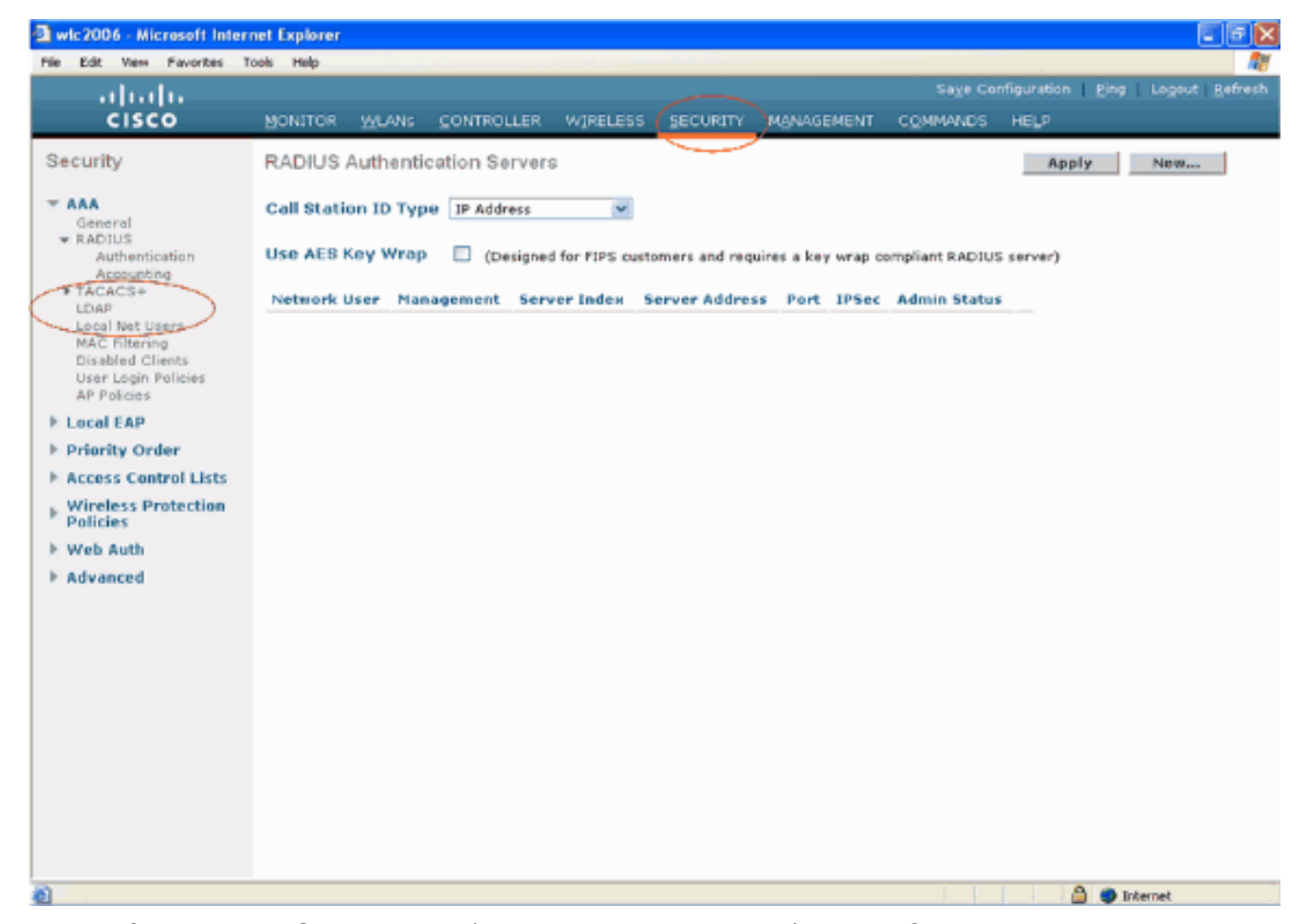

2. En la página LDAP Servers Edit (Editar servidores LDAP), especifique los detalles del servidor LDAP, como la dirección IP del servidor LDAP, el número de puerto, el estado del servidor Enable (Habilitar), etc. Elija un número en el cuadro desplegable Server Index (Priority) para especificar el orden de prioridad de este servidor en relación con cualquier otro servidor LDAP configurado. Puede configurar hasta diecisiete servidores. Si el controlador no puede alcanzar el primer servidor, intenta el segundo en la lista y así sucesivamente. Ingrese la dirección IP del servidor LDAP en el campo Server IP Address Ingrese el número de puerto TCP del servidor LDAP en el campo Port Number. El intervalo válido es 1 a 65535, y el valor predeterminado es 389. En el campo User Base DN, ingrese el nombre distintivo (DN) de la sub-estructura en el servidor LDAP que contiene una lista de todos los usuarios. Por ejemplo, ou=organizational unit, .ou=next organizational unit o o=corporation.com. Si el árbol que contiene usuarios es el DN base, introduzca o=corporation.com o dc=corporation, dc=com.En este ejemplo, el usuario se encuentra bajo el **Idapuser** de la unidad organizativa (OU) que, a su vez, se crea como parte del dominio Wireless.com EI DN base de usuario debe indicar la ruta completa en la que se encuentra la información de usuario (credencial de usuario según el método de autenticación EAP-FAST). En este ejemplo, el usuario se encuentra en el DN base OU=ldapuser, DC=Wireless, DC=com.En la sección <u>Creación de Usuarios en el Controlador de Dominio</u> de este documento se explican más detalles sobre OU, así como la configuración del usuario.En el campo User Attribute, ingrese el nombre del atributo en el registro de usuarios que contiene el nombre de usuario. En el campo User Object Type, ingrese el valor del atributo object Type del LDAP que identifica el registro como usuario. A menudo, los registros de usuario tienen varios valores para el atributo objectType, algunos de los cuales son únicos al usuario y otros son compartidos con otros tipos de objeto. Nota: Puede obtener el valor de estos dos campos desde el servidor de directorios con la utilidad de explorador LDAP, que se incluye como parte de las herramientas de soporte de Windows 2003. Esta herramienta del

navegador LDAP de Microsoft se llama LDP. Con la ayuda de esta herramienta, puede conocer los campos User Base DN, User Attribute y User Object Type de este usuario en particular. La información detallada sobre el uso de LDP para conocer estos atributos específicos del usuario se discute en la sección <u>Uso de LDP para Identificar los Atributos del</u> <u>Usuario</u> de este documento.Elija **Secure** en el cuadro desplegable Server Mode si desea que todas las transacciones LDAP utilicen un túnel TLS seguro. De lo contrario, elija **None**, que es la configuración predeterminada.En el campo **Server Timeout**, ingrese el número de segundos entre retransmisiones. El intervalo válido es de 2 a 30 segundos, y el valor predeterminado es 2 segundos.Marque la casilla de verificación **Enable Server Status** para habilitar este servidor LDAP, o desmárquela para inhabilitarlo. Se inhabilitará el valor predeterminado.Haga clic en Apply para aplicar sus cambios.A continuación se muestra un ejemplo ya configurado con esta

#### información:

| Pie Edit Vere Parchis Tod Help     CISCO   MONITOR WLANS CONTROLLER VIPELESS SECURITY MONAGEMENT COMMANDS HELP   Security   * AAA   * AAA   * Bannad   * Control   * Bannad   * Call Nat Users   * AAA   Biolitik   * Call Nat Users   * AAA   Biolitik   * Bannad   * Call Nat Users   * Call Nat Users   * Call Nat Users   * AAA   Biolitik   * Bannad   * Bannad <                                                                                                    | wic2006 - Microsoft Inter                                                                                                    | net Explorer                                                                                                    |                                                                                               |                                                                 |                                                                    |                  |            |          |                         |                              |
|----------------------------------------------------------------------------------------------------|----------------------------------------------------------------------------------------------------|----------------------------------------------------------------------------------------------------|-----------------------------------------------------------------------------------------------|-----------------------------------------------------------------|--------------------------------------------------------------------|------------------|------------|----------|-------------------------|------------------------------|
| Unith:       Cisco       Monitore       Wanks       Controller       Windelse       Security       Main         Security       * AAA       Control       * Control       * Server bodix       1       Image: Security       Image: Security                     | File Edit View Favorites T                                                                                                    | fools Help                                                                                                    |                                                                                               |                                                                 |                                                                    |                  |            |          |                         |                              |
| CISCO       MONITOR       MULANS       CONTROLLER       WIRELESS       SECURITY       MADAGEMENT       COMMANDO       HELP         Security       IDAP-Satvers>Edit       Control       Server Index       1       Apply         * AAA       Genoral       Server Index       1       Server Index       1       Apply         * AAA       Server Index       1       Server Index       1       Apply         * AAA       Server Index       339       Server Index       1       Apply         * Cost Net Users       Madbetfiction       Server Index       Server Address       1000-Idaqueer,DC=wireless,DC=com       1000-Idaqueer,DC=wireless,DC=com       1000-Idaqueer,DC | սիսիս                                                                                                    |                                                                                                    |                                                                                               |                                                                 |                                                                    |                  |            | Saye Co  | nfiguration <u>P</u> in | g   Logout   <u>R</u> efresh |
| Security       LDAP Servers > Edit       < Back       Apply         * AAA       Server Index       1         Server Address       10.77_244.198       Pett Number       389         Actheolication       Here Number       389       Pett Number       389         Actheolication       User Base DN       OUt-Indeouert/Lane       Pett Number       1         LOAP       Loap Person       Server Timeout       38       Server Timeout       Server Timeout       38         Istabled Cleants       Word Policies       Server Status       V       Person       Server Status       V         Number Server Status       V       Server Status       V       Server Status       V                                                                                                    | CISCO                                                                                                    | MONITOR                                                                                                    | WLANS                                                                                         |                                                                 | WIRELESS                                                           | SECURITY         | MANAGEMENT | COMMANDS | HELP                    |                              |
| 🔁 Done                                                                                                    | Security<br>AAA<br>General<br>RADSUS<br>Authentication<br>Accounting<br>TACACS+<br>LOAP<br>Local Net Users<br>MAC Filtering<br>Disabled Clients<br>User Login Policies<br>AP Policies<br>Local EAP<br>Policies<br>Mireless Protection<br>Policies<br>Web Auth<br>Advanced | LDAP Sau<br>Server In<br>Server Ad<br>Port Numi<br>User Base<br>User Attri<br>User Obje<br>Server Mr<br>Server Ti<br>Enable Se | tvers > E<br>dex<br>foress<br>ber<br>s DN<br>bute<br>exit Type<br>ode<br>meout<br>ever Status | sciit<br>1<br>10.1<br>389<br>OU<br>SAM<br>Per<br>Non<br>30<br>s | 77.244.198<br>Hdepuser,DC=w<br>NaccountName<br>son<br>#<br>seconds | ireless, DC = ce |            |          | < Back                  | Apply                        |
|                                                                                                    | 2 Done                                                                                                    |                                                                                                    |                                                                                               |                                                                 |                                                                    |                  |            |          | i                       | Internet                     |

Ahora que los detalles sobre el servidor LDAP se configuran en el WLC, el paso siguiente es configurar LDAP como la base de datos backend prioritaria para que el WLC primero mire a la base de datos LDAP para las credenciales del usuario en lugar de cualquier otra base de datos.

#### Configuración de LDAP como la base de datos backend prioritaria

Complete estos pasos en el WLC para configurar LDAP como la base de datos backend de prioridad:

 En la página Seguridad, haga clic en EAP local > Prioridad de autenticación. En la página Priority Order > Local-Auth, puede encontrar dos bases de datos (Local y LDAP) que pueden almacenar las credenciales del usuario.Para hacer que LDAP sea la base de datos de prioridad, elija **LDAP** en el cuadro de credenciales de usuario del lado izquierdo y haga clic en el botón > para mover LDAP al cuadro de orden de prioridad del lado

#### derecho.

| 🚰 wic2006 - Microsoft Intern                                                                                                    | et Explorer   |           |            |          |          |            |          |             | I I I X                 |
|----------------------------------------------------------------------------------------------------|---------------|-----------|------------|----------|----------|------------|----------|-------------|-------------------------|
| File Edit View Pavorites To                                                                                                    | ols Help      |           |            |          |          |            |          |             | . 🦓                     |
| ahaha                                                                                                    |               |           |            |          |          |            |          | nfiguration | Ping   Logout   Befresh |
| CISCO                                                                                                    | MONITOR       | WLANS     | CONTROLLER | W1RELESS | SECURITY | MANAGEMENT | COMMANDS | HELP        |                         |
| Security                                                                                                    | Priority 0    | rder > Lo | ocal-Auth  |          | $\smile$ |            |          |             | Apply                   |
| General                                                                                                    | User Cred     | entials   |            |          |          |            |          |             |                         |
| RADIUS     RADIUS     Accounting     TACACG+     LDAP     Local Net Users     MAC filtering     Disabled Clients     User Login Policies     AP Policies | LOCAL<br>LDAP | >         |            | P<br>Mn  |          |            |          |             |                         |
| T Local EAP<br>General<br>Profiles<br>PRD-FAST Parameters<br>Authentication Priority                                                                     |               |           |            |          |          |            |          |             |                         |
| E Access Control Lists                                                                                                    |               |           |            |          |          |            |          |             |                         |
| ■ Wireless Protection<br>Policies                                                                                                    |               |           |            |          |          |            |          |             |                         |
| I: Web Auth                                                                                                    |               |           |            |          |          |            |          |             |                         |
| E Advanced                                                                                                    |               |           |            |          |          |            |          |             |                         |
|                                                                                                    |               |           |            |          |          |            |          |             |                         |
|                                                                                                    |               |           |            |          |          |            |          |             |                         |
|                                                                                                    |               |           |            |          |          |            |          |             |                         |
|                                                                                                    |               |           |            |          |          |            |          |             |                         |
|                                                                                                    |               |           |            |          |          |            |          |             |                         |
|                                                                                                    |               |           |            |          |          |            |          |             |                         |
| <b>a</b>                                                                                                    |               |           |            |          |          |            |          |             | Internet                |

 Este ejemplo ilustra claramente que LDAP se elige en el cuadro del lado izquierdo y el botón
 > está seleccionado. Como resultado, LDAP se mueve al cuadro del lado derecho que decide la prioridad. La base de datos LDAP se elige como la base de datos de prioridad de autenticación.Haga clic en Apply

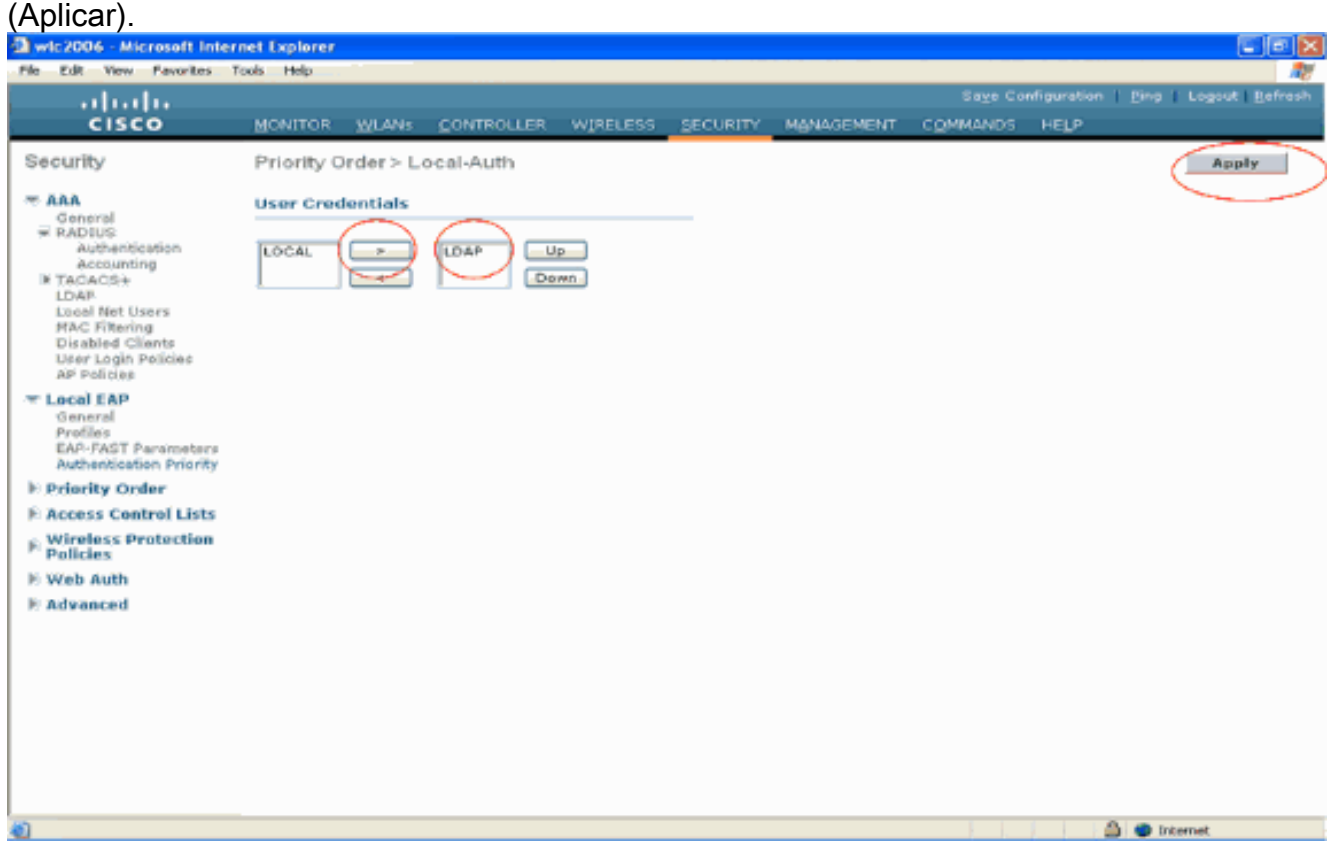

Nota: Si tanto LDAP como LOCAL aparecen en el cuadro Credenciales de usuario derecho

con LDAP en la parte superior y LOCAL en la inferior, EAP local intenta autenticar a los clientes utilizando la base de datos backend LDAP y conmuta por error a la base de datos de usuario local si no se puede acceder a los servidores LDAP. Si no se encuentra el usuario, se rechaza el intento de autenticación. Si LOCAL está en la parte superior, EAP local intenta autenticarse utilizando solamente la base de datos de usuarios local. No conmuta por error a la base de datos backend LDAP.

#### Configuración de WLAN en el WLC con autenticación EAP local

El último paso en el WLC es configurar un WLAN que utiliza el EAP local como su método de autenticación con el LDAP como su base de datos backend. Siga estos pasos:

- Desde el menú principal del controlador, haga clic en WLANs para moverse a la página de configuración de WLANs. En la página WLANs, haga clic en New para crear una nueva WLAN. Este ejemplo crea un nuevo Idap WLAN.Haga clic en Apply El siguiente paso es configurar los parámetros WLAN en la página WLANs > Edit .
- 2. En la página de edición de WLAN, habilite el estado de esta WLAN. Configure todos los demás parámetros

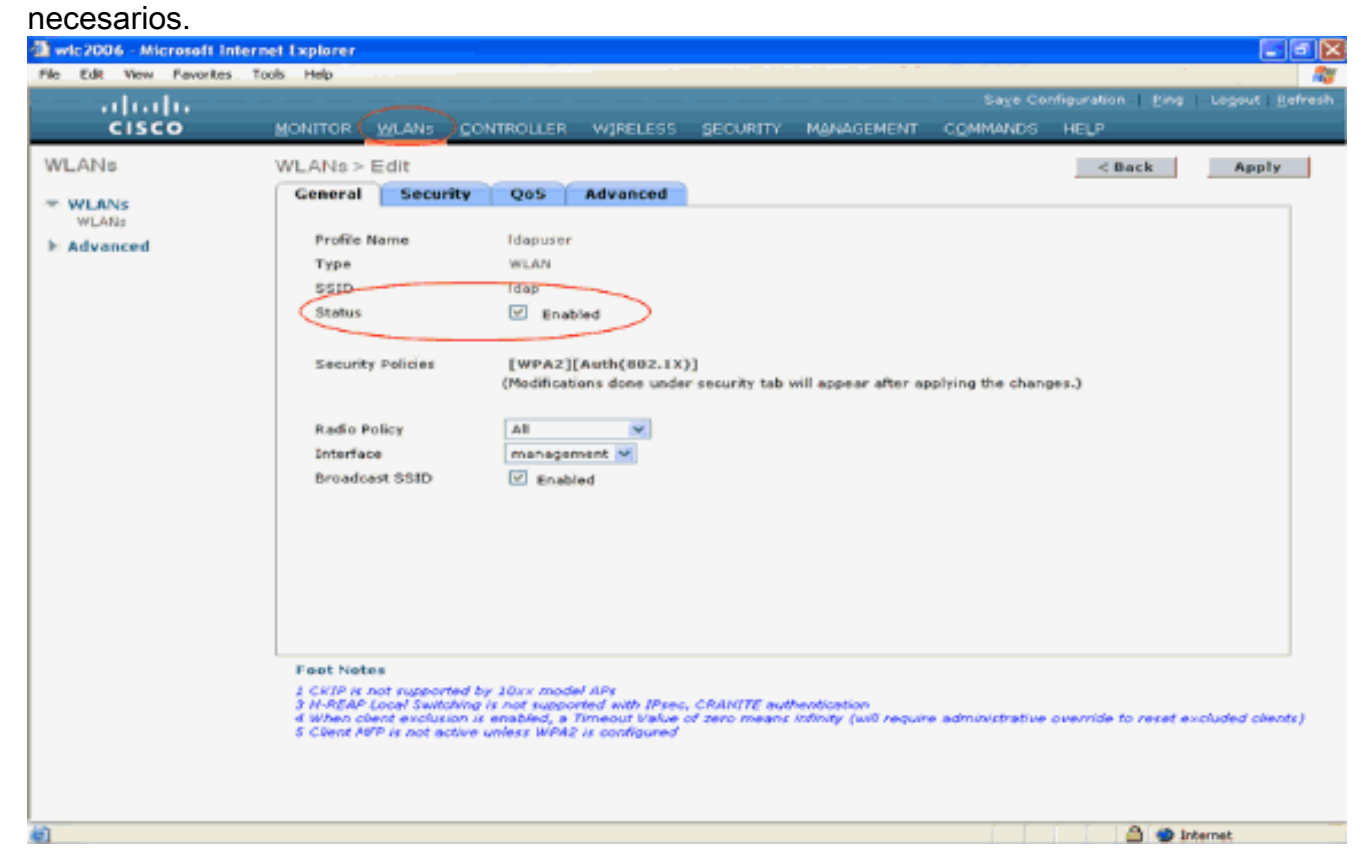

- 3. Haga clic en Seguridad para configurar los parámetros relacionados con la seguridad para esta WLAN. En este ejemplo se utiliza la seguridad de capa 2 como 802.1x con WEP dinámica de 104 bits.Nota: Este documento utiliza 802.1x con WEP dinámico como ejemplo. Se recomienda utilizar métodos de autenticación más seguros, como WPA/ WPA2.
- 4. En la página de configuración de Seguridad WLAN, haga clic en la ficha Servidores AAA. En la página de servidores AAA, habilite el método de autenticación EAP local y elija ldap en el cuadro desplegable que corresponde al parámetro EAP Profile Name. Este es el perfil EAP local creado en este ejemplo.

| Cisco       MONITOR       MLANS       CONTROLLER       VIGELESS       SECURITY       MANAGEMENT       COMMANDS       HELP         WLANS       WLANS       WLANS       CONTROLLER       VIGELESS       SECURITY       MANAGEMENT       COMMANDS       HELP         WLANS       WLANS       Security       Qos       Advanced       Image: Control of the control of the contro of the control of the control of the contro                                                                                                    | a wic2006 - Microsoft Inter            | net Explorer                                                                                                    |                                                                                                    |                                          |
|----------------------------------------------------------------------------------------------------|----------------------------------------|----------------------------------------------------------------------------------------------------|----------------------------------------------------------------------------------------------------|------------------------------------------|
| WLANS       WLANS       Comeral       County       Cost       Apply         * WLANS       Advanced       Improve the control of the control of the control o | lili.<br>cisco                         | MONITOR WLANS CONTROLLER WIRELESS SEC                                                                                                    | Save Config<br>URITY MANAGEMENT COMMANDS H                                                                                                    | uration   Ping   Logout   Befresh<br>ELP |
|                                                                                                    | WLANS<br>WLANS<br>WLANS<br>IN Advanced | WLANS > Edit         General       Security         QoS       Advanced         Layer 2       Layer 3         AAA Servers         Select AAA servers below to overvide use of default         Radius Servers         Authentication Servers         Server 1         None V         Server 2         None V         Server 3         None V         Server 3         None V         Server 3         None V         Server 3         None V         Server 4         None V         Server 5         None V         Server 6         None V         Server 7         None V         Server 3         None V         Server 3         None V         Server 3         None V         Server 4         None V         Server 3         None V         Server 4         None V         Server 3         None V         Server 4         None V         Server 4 | It servers on this WLAN  EDAP Servers  Server None  Server None  Server None  (TTE suthentication means Infinity (will require administrative owner) | < Back Apply                             |

 Elija el servidor LDAP (que fue configurado previamente en el WLC) del cuadro desplegable
 Asegúrese de que el servidor LDAP es accesible desde el WLC.Haga clic en Apply (Aplicar).

| wic2006 - Microsoft Int               | ternet Explorer                                                     |                 |
|---------------------------------------|---------------------------------------------------------------------|-----------------|
| le Edit View Favorites                | Tools Help                                                          | L Defe          |
| cisco                                 | MONITOR WLANS CONTROLLER WIRELESS SECURITY MANAGEMENT COMMANDS HELP | c i Fense       |
| WLANS<br>WLANS<br>WLARS<br>> Advanced | WLANS > Edit       < Back                                           | ply<br>clients) |

6. El nuevo WLAN Idap se ha configurado en el WLC. Esta WLAN autentica a los clientes con autenticación EAP local (EAP-FAST en este caso) y consulta una base de datos backend

## LDAP para la validación de credenciales de

| cliente.                   |                |              |                 |                 |                           |                |
|----------------------------|----------------|--------------|-----------------|-----------------|---------------------------|----------------|
| 🕲 wic2006 - Microsoft Inte | ernet Explorer |              |                 |                 |                           |                |
| File Edit View Favorites   | Tools Help     |              |                 |                 |                           | 27             |
| ahaha                      |                |              |                 |                 | Sage Configuration   Fing | Logout Befresh |
| CISCO                      | MONITOR WLANS  | CONTROLLER W | RELESS SECURITY | MANAGEMENT CO   | MMANDS HELP               |                |
| WLANs                      | WLANs          |              |                 |                 | 1                         | New            |
| WEANs WEANs                | Profile Name   | Туре         | WLAN SSID       | Admin<br>Status | Security Policies         |                |
| ► Advanced                 | Tawee          | WLAN         | TSWED           | Enabler         | I [WPA2][Auth(002.1X)]    |                |
|                            | Ideouser       | WLAN         | Idep            | Enabled         | d 002.1X                  |                |
|                            |                |              |                 |                 |                           |                |
|                            |                |              |                 |                 |                           |                |
|                            |                |              |                 |                 |                           |                |
|                            |                |              |                 |                 |                           |                |
|                            |                |              |                 |                 |                           |                |
|                            |                |              |                 |                 |                           |                |
|                            |                |              |                 |                 |                           |                |
|                            |                |              |                 |                 |                           |                |
|                            |                |              |                 |                 |                           |                |
|                            |                |              |                 |                 |                           |                |
|                            |                |              |                 |                 |                           |                |
|                            |                |              |                 |                 |                           |                |
|                            |                |              |                 |                 |                           |                |
|                            |                |              |                 |                 |                           |                |
|                            |                |              |                 |                 |                           |                |
|                            |                |              |                 |                 |                           |                |
|                            |                |              |                 |                 |                           |                |
|                            |                |              |                 |                 |                           |                |
|                            |                |              |                 |                 |                           |                |
|                            |                |              |                 |                 |                           |                |
|                            |                |              |                 |                 |                           |                |
|                            |                |              |                 |                 |                           |                |
| Cone                       |                |              |                 |                 | 🔔 😁 In                    | ternet         |
|                            |                |              |                 |                 |                           |                |

## Configurar servidor LDAP

Ahora que el EAP local está configurado en el WLC, el siguiente paso es configurar el servidor LDAP que sirve como una base de datos backend para autenticar los clientes inalámbricos después de la validación exitosa del certificado.

El primer paso en la configuración del servidor LDAP es crear una base de datos de usuario en el servidor LDAP para que el WLC pueda consultar esta base de datos para autenticar al usuario.

### Creación de usuarios en el controlador de dominio

En este ejemplo, se crea un nuevo OU **Idapuser** y se crea el usuario **user2** en esta OU. Configurando este usuario para el acceso LDAP, el WLC puede consultar esta base de datos LDAP para la autenticación del usuario.

El dominio utilizado en este ejemplo es wireless.com.

#### Crear una base de datos de usuarios en una unidad organizativa

Esta sección explica cómo crear una nueva OU en su dominio y crear un nuevo usuario en esta OU.

- 1. En el controlador de dominio, haga clic en **Inicio > Programas > Herramientas** administrativas > Usuarios y equipos de Active Directory para iniciar la consola de administración de Usuarios y equipos de Active Directory.
- 2. Haga clic con el botón derecho en su nombre de dominio (wireless.com, en este ejemplo),

luego seleccione **Nuevo > Unidad organizacional** del menú contextual para crear una nueva OU.

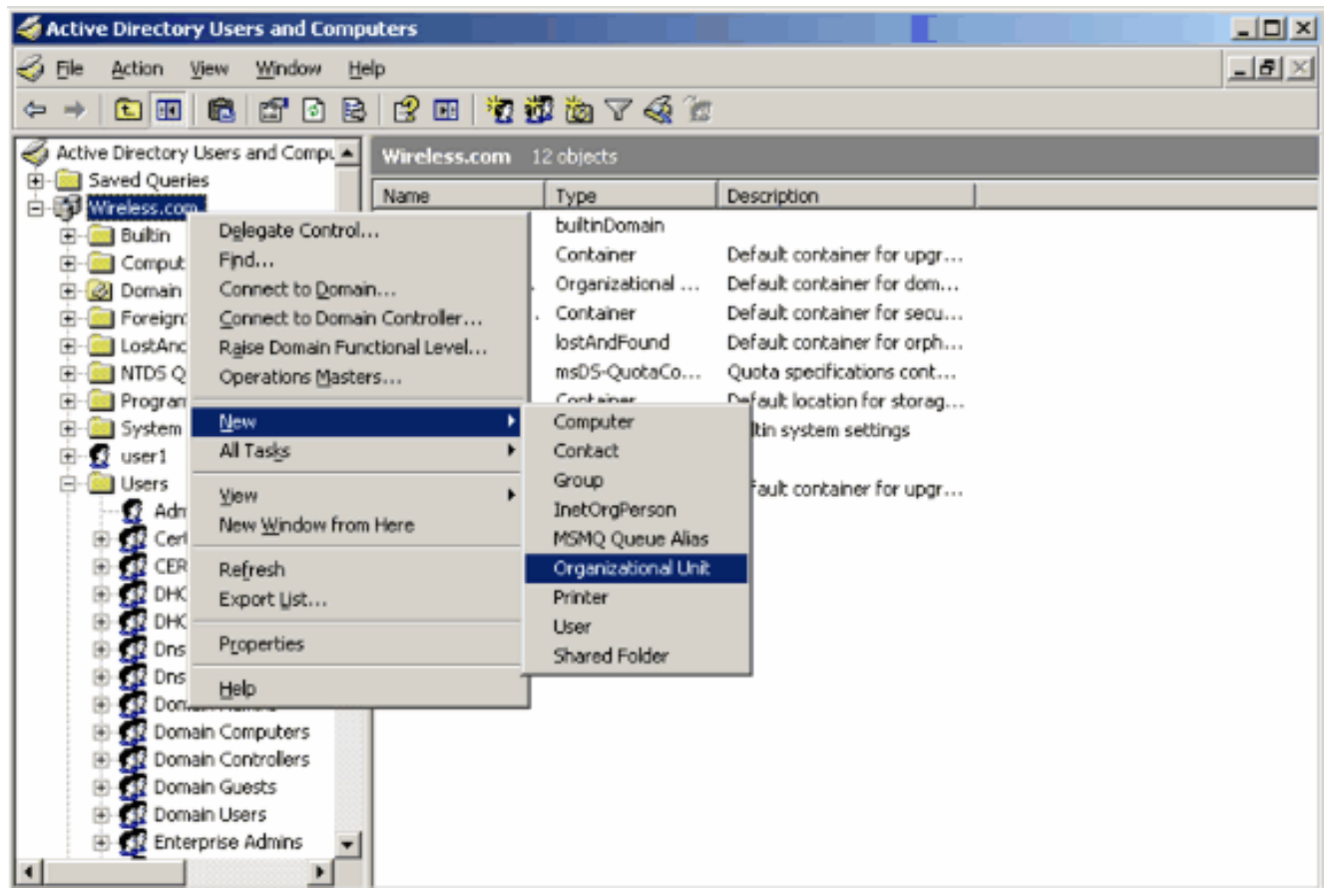

3. Asigne un nombre a esta unidad organizativa y haga clic en **Aceptar**.

| New Object     | - Organizal | tional Unit   |    | ×      |
|----------------|-------------|---------------|----|--------|
| 3              | Create in:  | Wireless.com/ |    |        |
| N <u>a</u> me: |             |               |    |        |
| Idapuser       |             |               |    | -      |
|                |             |               |    | _      |
|                |             |               |    |        |
|                |             |               |    |        |
|                |             |               |    |        |
|                |             |               |    |        |
|                |             |               |    |        |
|                |             |               |    |        |
|                |             |               |    |        |
|                |             |               |    |        |
|                |             |               | OK | Cancel |

Ahora que el nuevo OU **ldapuser** se crea en el servidor LDAP, el siguiente paso es crear el usuario **user2** en esta OU. Para lograr esto, complete estos pasos:

 Haga clic con el botón derecho del ratón en la nueva unidad organizativa creada. Seleccione New > User en los menús contextuales resultantes para crear un nuevo usuario.

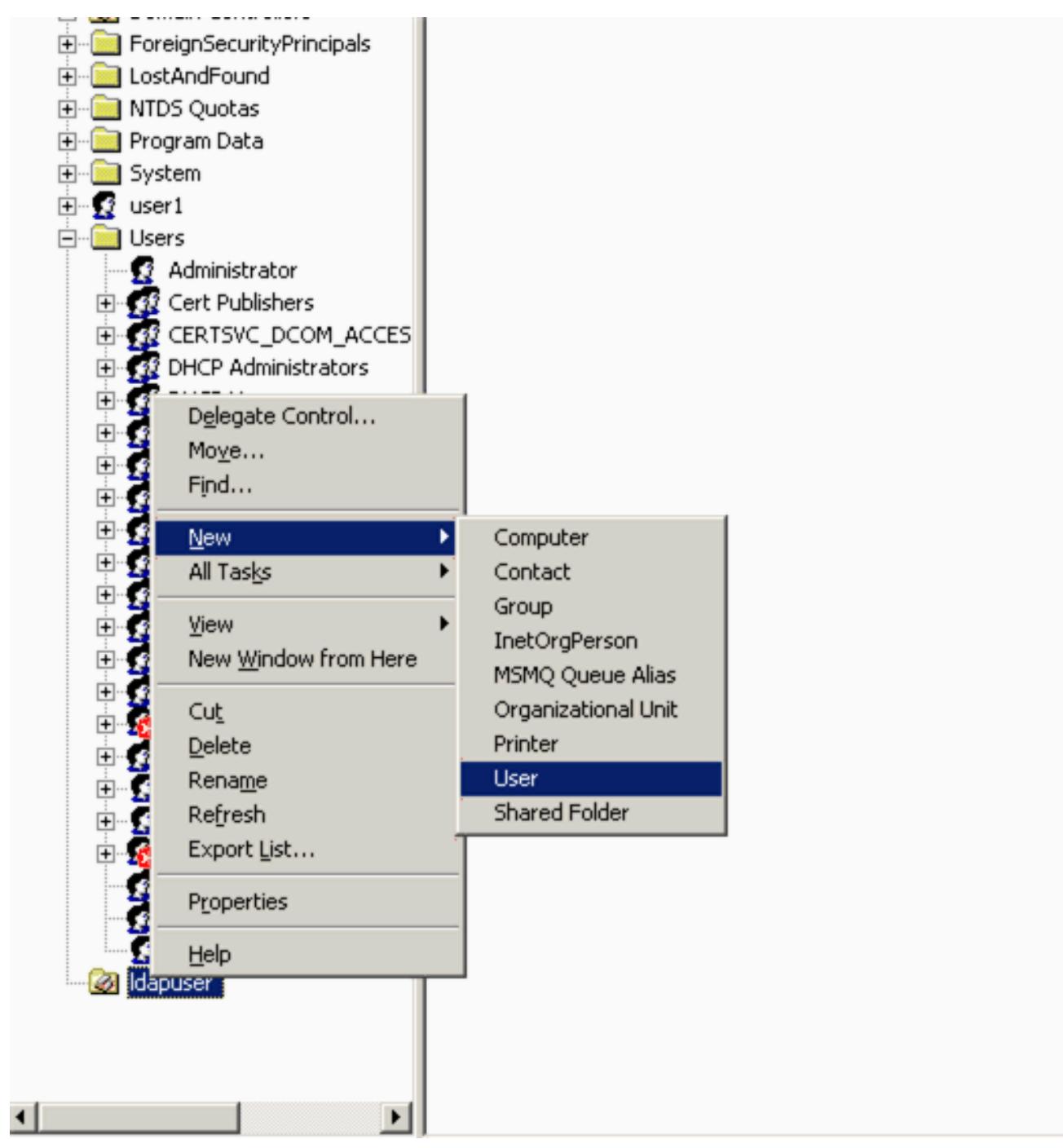

2. En la página Configuración de usuario, rellene los campos obligatorios como se muestra en este ejemplo. Este ejemplo tiene user2 como nombre de inicio de sesión de usuario.Este es el nombre de usuario que será verificado en la base de datos LDAP para autenticar al cliente. Este ejemplo utiliza abcd como nombre y apellido. Haga clic en Next (Siguiente).

| New Object - User                   | ×     |
|-------------------------------------|-------|
| Create in: Wireless.com/Idapuser    |       |
| Eirst name: abcd Initials:          |       |
| Last name:                          |       |
| Full name: abcd                     |       |
| User logon name:<br>User2           |       |
| User logon name (pre-Windows 2000): |       |
| WIRELESS\ user2                     |       |
|                                     |       |
| < Back Next > Ca                    | ancel |

3. Introduzca una contraseña y confírmela. Elija la opción **Password never expires** y haga clic en

| xt.                                                                                                    |                              |        |        |
|----------------------------------------------------------------------------------------------------|------------------------------|--------|--------|
| w Object - User                                                                                              |                              |        |        |
| Create in: Win                                                                                               | eless.com/Idapuser           |        |        |
| Password:                                                                                                    |                              |        |        |
| Confirm password:                                                                                            | •••••                        |        |        |
| <ul> <li>User must change passe</li> <li>User cannot change passe</li> <li>Password never expires</li> </ul> | word at next logon<br>ssword |        |        |
| Account is disabled                                                                                          |                              |        |        |
|                                                                                                    |                              |        |        |
|                                                                                                    |                              |        |        |
|                                                                                                    | < <u>B</u> ack               | Next > | Cancel |

 Haga clic en Finish (Finalizar).Se crea un nuevo usuario user2 en OU ldapuser. Las credenciales de usuario son:nombre de usuario: user2contraseña: Laptop123

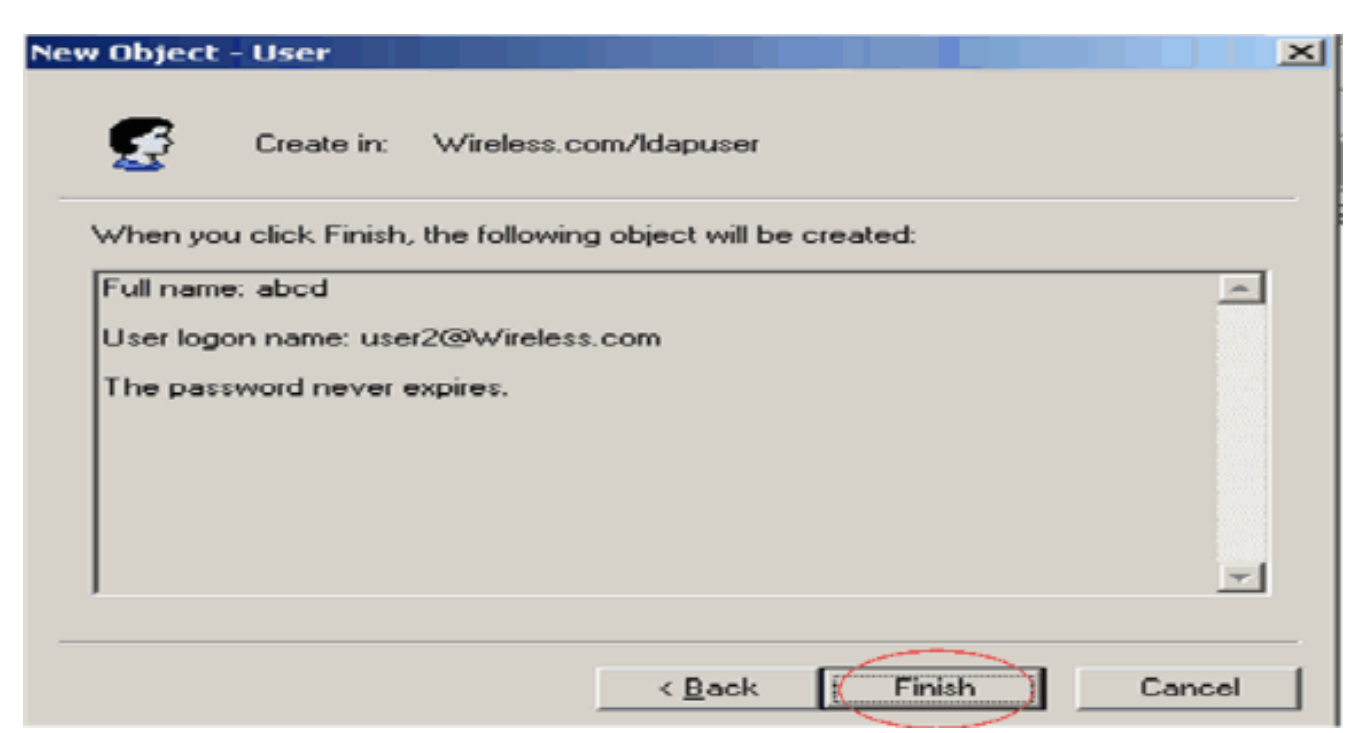

Ahora que se crea el usuario bajo una OU, el siguiente paso es configurar este usuario para el acceso LDAP.

### Configuración del usuario para el acceso LDAP

Realice los pasos de esta sección para configurar un usuario para el acceso LDAP.

Habilitar la característica de enlace anónimo en Windows 2003 Server

Para que las aplicaciones de terceros accedan a Windows 2003 AD en LDAP, la función de enlace anónimo debe estar habilitada en Windows 2003. De forma predeterminada, no se permiten operaciones LDAP anónimas en controladores de dominio de Windows 2003.

Realice estos pasos para habilitar la función Anonymous Bind:

- 1. Inicie la herramienta **ADSI Edit** desde la ubicación Start > Run > Type: **ADSI Edit.msc**. Esta herramienta forma parte de las herramientas de soporte técnico de Windows 2003.
- En la ventana Editar ADSI, expanda el dominio raíz (Configuración [tsweblapt.Wireless.com]).Expanda CN=Services > CN=Windows NT > CN=Directory Service. Haga clic con el botón derecho del ratón en el contenedor CN=Directory Service y seleccione propiedades en el menú contextual.

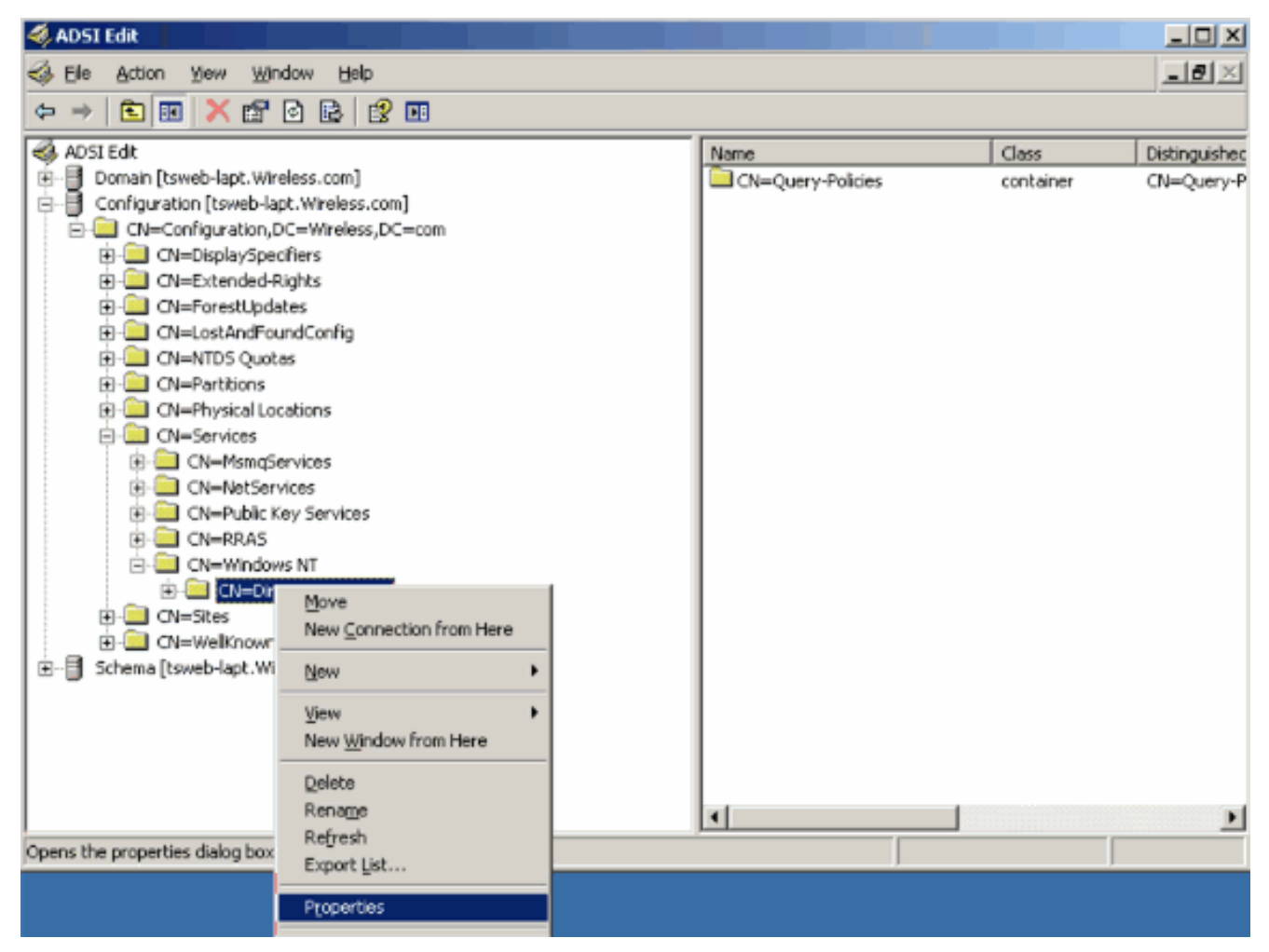

3. En la ventana CN=Directory Service Properties, haga clic en el atributo dsHeuristics en el campo Attribute y elija Edit. En la ventana String Attribute Editor de este atributo, ingrese el valor 0000002 y haga clic en Apply y OK. La característica Enlace anónimo está habilitada en Windows 2003 Server.Nota: El último (séptimo) carácter es el que controla la forma en que se puede enlazar con el servicio LDAP. "0" o ningún séptimo carácter significa que las operaciones LDAP anónimas están inhabilitadas. Si establece el séptimo carácter en "2", se habilita la función de enlace anónimo.

| CN=Directory Service Pr                                                                                                    | operties                                              |                                                                                                    | ? X   |                    |                   |
|----------------------------------------------------------------------------------------------------|-------------------------------------------------------|----------------------------------------------------------------------------------------------------|-------|--------------------|-------------------|
| Attribute Editor Security                                                                                                    | <br>hutaa                                             |                                                                                                    | 1     | Class<br>container | Distingu<br>CN=Qu |
| Show only attributes<br>Attributes:                                                                                                    | tes<br>that have <u>v</u> alues                       |                                                                                                    |       |                    |                   |
| Attribute                                                                                                    | Syntax                                                | Value                                                                                                    | -     |                    |                   |
| directReports<br>displayName<br>displayNamePrintable<br>distinguishedName<br>dSASignature<br>dSCorePropagationD<br>dSHeuristics<br>extensionName<br>flags<br>fromEntry | String Attribute: dSH<br>Value:<br>00000002           | ite Editor                                                                                                | Ć     | ок                 | Cancel            |
| frsComputerReferenc<br>fRSMemberReferenc<br>fSMORoleOwner                                                                                                    | Distinguished .<br>Distinguished .<br>Distinguished . | <pre><not set=""> <not set=""> <not set=""> <not set=""> <not set=""></not></not></not></not></not></pre> |       |                    |                   |
|                                                                                                    | OK                                                    | Cancel                                                                                                    | Apply |                    |                   |

**Nota:** Si este atributo ya contiene un valor, asegúrese de que está cambiando sólo el séptimo carácter de la izquierda. Éste es el único carácter que debe cambiarse para habilitar los enlaces anónimos. Por ejemplo, si el valor actual es "0010000", tendrá que cambiarlo a "0010002". Si el valor actual es inferior a siete caracteres, tendrá que poner ceros en los lugares no utilizados: "001" se convertirá en "0010002".

#### Concesión de acceso de INICIO DE SESIÓN ANÓNIMO al usuario "user2"

El siguiente paso es otorgar el acceso **ANONYMOUS LOGON** al usuario **user2**. Complete estos pasos para lograr esto:

- 1. Abra Usuarios y equipos de Active Directory.
- 2. Asegúrese de que la opción Ver funciones avanzadas esté marcada.
- Navegue hasta el usuario user2 y haga clic con el botón derecho en él. Seleccione Properties en el menú contextual. Este usuario se identifica con el nombre "abcd".

| 🔄 🛛 🎫 useri   |                                                                                                    |   |
|---------------|----------------------------------------------------------------------------------------------------|---|
| 🚍 ··· 🧰 Users |                                                                                                    |   |
|               | <u>Copy</u><br>Add to a group<br>Name Mappings<br>Disable Account<br>Reset Password<br>Mo <u>y</u> e<br>Open Home Page<br>Send M <u>a</u> il |   |
|               | All Tas <u>k</u> s                                                                                                    | - |
|               | ⊻iew<br>New <u>W</u> indow from Here                                                                                                    | ۲ |
|               | Cu <u>t</u><br>Delete                                                                                                    |   |
|               | Refiresh<br>Export List                                                                                                    |   |
| Sc Sc         | Properties                                                                                                    |   |
|               |                                                                                                    |   |

4. Vaya a Seguridad en la ventana Propiedades de

| cd.<br>bcd Properties                                                |                                                                                                    |
|----------------------------------------------------------------------|----------------------------------------------------------------------------------------------------|
| Published Certificates<br>Environment   Session<br>General   Address | Member Of Dial-in Object Security<br>Remote control Terminal Services Profile COM+<br>Account Profile Telephones Organization |
| <u>F</u> irst name:                                                  | abcd Initials:                                                                                                    |
| Last name:                                                           |                                                                                                    |
| Digplay name:                                                        | abcd                                                                                                    |
| Description:                                                         |                                                                                                    |
| Offi <u>c</u> e:                                                     |                                                                                                    |
| <u>T</u> elephone number:                                            | ther                                                                                                    |
| E- <u>m</u> ail:                                                     |                                                                                                    |
| ₩eb page:                                                            | Other                                                                                                    |
|                                                                      |                                                                                                    |
|                                                                      | OK Cancel Apply                                                                                                    |

- 5. Haga clic en Agregar en la ventana resultante.
- 6. Ingrese ANONYMOUS LOGON en el cuadro Ingrese los nombres de objeto a seleccionar y confirme el diálogo.

| Select Users, Computers, or Groups             | <u>? ×</u>           |
|------------------------------------------------|----------------------|
| Select this object type:                       |                      |
| Users, Groups, or Built-in security principals | <u>O</u> bject Types |
| From this location:                            |                      |
| Wireless.com                                   | Locations            |
| Enter the object names to select (examples):   |                      |
| ANONYMOUS LOGON                                | <u>C</u> heck Names  |
|                                                |                      |
|                                                |                      |
| Advanced                                       | OK Cancel            |

 En la ACL, observará que ANONYMOUS LOGON tiene acceso a algunos conjuntos de propiedades del usuario. Click OK. El acceso de INICIO DE SESIÓN ANÓNIMO se concede a este

| usuario.<br>abcd Properties                                                                                                    |
|----------------------------------------------------------------------------------------------------|
| Environment       Sessions       Remote control       Terminal Services Profile       COM+         General       Address       Account       Profile       Telephones       Organization         Published Certificates       Member Of       Dial-in       Object       Security                                                                                                    |
| Group or user names:                                                                                                    |
| Account Operators (WIRELESS Account Operators)                                                                                                    |
| ANONYMOUS LOGON                                                                                                    |
| Cert Publishers (WIRELESS\Cert Publishers)                                                                                                    |
| A <u>d</u> d <u>R</u> emove                                                                                                    |
| Permissions for ANONYMOUS LOGON Allow Deny                                                                                                    |
| Full Control       Image: Control Read       Image: Control Read       Image: Contread |
| For special permissions or for advanced settings, Advanced                                                                                                    |
| OK Cancel Apply                                                                                                    |

#### Concesión de permisos de contenido de lista en la unidad organizativa

El siguiente paso es otorgar al menos el permiso **List Contents** al **LOGON ANÓNIMO** en la OU en la que se encuentra el usuario. En este ejemplo, "user2" se encuentra en la unidad organizativa "ldapuser". Complete estos pasos para lograr esto:

1. En Usuarios y equipos de Active Directory, haga clic con el botón secundario en OU Idapuser y elija

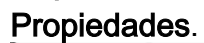

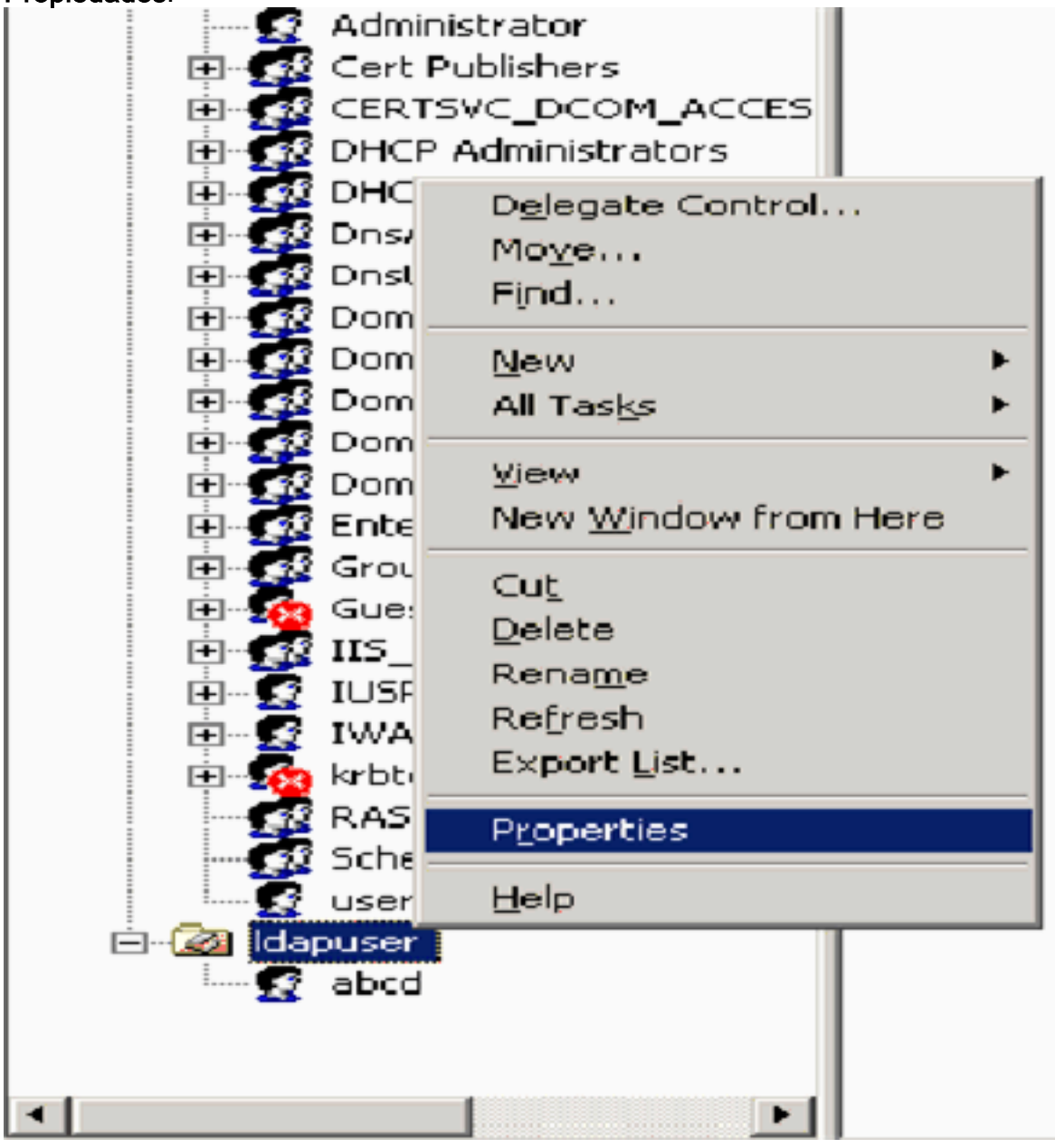

2. Haga clic en **Seguridad** y luego en **Avanzada**.

| Japuser Properties                                                 |              |                | ? 🗡 |
|--------------------------------------------------------------------|--------------|----------------|-----|
| General Managed By Object Security CO                              | M+ Group F   | Policy         |     |
| Group or user names:                                               |              |                |     |
| Account Operators (WIRELESS Account                                | t Operators) | -              | 5 I |
| Administrators (WIRELESS Administrators                            | s)           |                |     |
| 🕵 Authenticated Users                                              |              |                |     |
| 🗾 💷 Domain Admins (WIRELESS\Domain Adr                             | mins)        |                |     |
| Enterprise Admins (WIRELESS\Enterprise                             | e Admins)    |                | -1  |
|                                                                    |              |                | - 1 |
|                                                                    | Add          | <u>R</u> emove |     |
| Permissions for Account Operators                                  | Allow        | Deny           | _   |
| Full Control                                                       |              |                | - I |
| Read                                                               |              |                |     |
| Write                                                              |              |                |     |
| Create All Child Objects                                           |              |                |     |
| Delete All Child Objects                                           |              |                |     |
| Generate Resultant Set of Policy(Logging)                          |              |                | -   |
| For special permissions or for advanced setting<br>click Advanced. | s. (         | Advanced       |     |
| ОК                                                                 | Cancel       | Apply          |     |

3. Haga clic en Add (Agregar). En el cuadro de diálogo que se abre, introduzca **ANONYMOUS LOGON**.

| Advanced Security Settings for Idapuser     |                     |
|---------------------------------------------|---------------------|
| Select User, Computer, or Group             | ? ×                 |
| Select this object type:                    |                     |
| User, Group, or Built-in security principal | Object Types        |
| From this location:                         |                     |
| Wireless.com                                | Locations           |
| Enter the object name to select (examples): |                     |
| ANONYMOUS LOGON                             | <u>C</u> heck Names |
|                                             |                     |
| Advanced                                    | K Cancel            |

- 4. Reconozca el diálogo. Se abrirá una nueva ventana de diálogo.
- 5. En el cuadro desplegable **Aplicar en**, elija **Sólo este objeto** y active la casilla de verificación **Permitir contenido de**

lista.

| Permission Entry for Idapuser                                                                                                    |       | 1              | Ľ |
|----------------------------------------------------------------------------------------------------|-------|----------------|---|
| Object Properties                                                                                                    |       |                |   |
| Name: ANONYMOUS LOGON                                                                                                    |       | <u>C</u> hange | 1 |
| Apply onto: This object only                                                                                                    |       | -              |   |
| Permissions:                                                                                                    | Allow | Deny           | _ |
| Full Control<br>List Contents<br>Read All Properties<br>Write All Properties<br>Delete<br>Delete Subtree<br>Read Permissions<br>Modify Permissions<br>Modify Owner<br>All Validated Writes<br>All Extended Rights<br>Create All Child Objects<br>Delete Subtree<br>Read Permissions to objects a<br>containers within this container only |       |                |   |
|                                                                                                    | οκ    | Cancel         |   |

## Uso de LDP para Identificar los Atributos de Usuario

Esta herramienta GUI es un cliente LDAP que permite a los usuarios realizar operaciones (como conectar, enlazar, buscar, modificar, agregar, eliminar) en cualquier directorio compatible con LDAP, como Active Directory. LDP se utiliza para ver los objetos almacenados en Active Directory junto con sus metadatos, como los descriptores de seguridad y los metadatos de replicación.

La herramienta GUI de LDP se incluye al instalar las herramientas de soporte técnico de Windows Server 2003 desde el CD del producto. En esta sección se explica el uso de la utilidad LDP para identificar los atributos específicos asociados al usuario **user2**. Algunos de estos atributos se utilizan para rellenar los parámetros de configuración del servidor LDAP en el WLC, como el tipo de atributo de usuario y el tipo de objeto de usuario.

- 1. En el servidor Windows 2003 (incluso en el mismo servidor LDAP), haga clic en **Inicio > Ejecutar** e ingrese **LDP** para acceder al explorador LDP.
- En la ventana principal de LDP, haga clic en Connection > Connect y conéctese al servidor LDAP ingresando la dirección IP del servidor LDAP.

| Here Ldp                                 |          |
|------------------------------------------|----------|
| Connection Browse View Options Utilities | Help     |
| Gennest       Bind       Opsconnest      | 4        |
| Save As                                  |          |
| Print<br>Print Pregiew<br>Print Sebup    |          |
| Egt                                      |          |
| Connert to specified server              | <u>×</u> |

3. Una vez conectado al servidor LDAP, seleccione **View** en el menú principal y haga clic en **Tree**.

| ot.Wireless.com/                                   | C=Wireless,DC=co                                                                 |                                                                                                    |
|----------------------------------------------------|----------------------------------------------------------------------------------|----------------------------------------------------------------------------------------------------|
| View Options                                       | Utilities .                                                                      | Bet                                                                                                    |
| Iree<br>Enterprise Cor<br>✓ Status Bar<br>Set Font | Cul+T<br>fpuration                                                               | <pre>1.2.840.113556.1.4.473; 1.2.840.113556.1.4.528; 1.2.840.113556.1.4.417;<br/>1.2.840.113556.1.4.613; 1.2.840.113556.1.4.841; 1.2.840.113556.1.4.523;<br/>1.2.840.113556.1.4.805; 1.2.840.113556.1.4.521; 1.2.840.113556.1.4.1339;<br/>1.2.840.113556.1.4.1340; 1.2.840.113556.1.4.474; 1.2.840.113556.1.4.1339;<br/>1.2.840.113556.1.4.1340; 1.2.840.113556.1.4.1413; 2.16.840.1.113730.3.4.9;<br/>2.16.840.113556.1.4.802; 1.2.840.113556.1.4.1907; 1.2.840.113556.1.4.1952;<br/>1.2.840.113556.1.4.802; 1.2.840.113556.1.4.1907; 1.2.840.113556.1.4.1952;<br/>1.2.840.113556.1.4.802; 1.2.840.113556.1.4.1907; 1.2.840.113556.1.4.1948;<br/>2.&gt; supportedLDAPVersion: 3; 2;<br/>12.&gt; supportedLDAPVersion: 3; 2;<br/>12.&gt; supportedLDAPVersion: 3; 2;<br/>12.&gt; supportedLDAPVersion: 3; 2;<br/>12.&gt; supportedLDAPVersion: 3; 2;<br/>12.&gt; supportedLDAPVersion: 3; 2;<br/>13.&gt; highestCommittedUSN: 16926;<br/>4.&gt; supportedSASLMechanisms: GSSAPI; GSS-SPNEGO; EXTERNAL;<br/>DIGEST-MD5;<br/>1.&gt; highestCommittedUSN: 16926;<br/>4.&gt; supportedSASLMechanisms: GSSAPI; GSS-SPNEGO; EXTERNAL;<br/>DIGEST-MD5;<br/>1.&gt; dnsHostName; tsweb-lapt.Wireless.com;<br/>1.&gt; IdapServiceName: Wireless.com;<br/>1.&gt; idapServiceName: Wireless.com;<br/>1.&gt; idapServiceName: Wireless.com;<br/>1.&gt; serverName:<br/>CN=TSWEB-LAPT; CN=Servers, CN=Default-First-Site-Name, CN=Sites, CN=Configuration<br/>,DC=Wireless, DC=com;<br/>3.&gt; supportedCapabilities: 1.2.840.113556.1.4.800; 1.2.840.113556.1.4.1670;<br/>1.2.840.113556.1.4.1791;<br/>1.&gt; isSjonchronized: TRUE;<br/>1.&gt; isGlobalCatalogReady: TRUE;<br/>1.&gt; isGlobalCatalogReady: TRUE;<br/>1.&gt; domainFunctionality: 0 = [DS_BEHAVIOR_WIN2000];<br/>1.&gt; domainControllerFunctionality: 2 = [DS_BEHAVIOR_WIN2000];<br/>1.&gt; domainControllerFunctionality: 2 = [DS_BEHAVIOR_WIN2000];</pre> |
|                                                    | yew Qptions<br>yew Qptions<br>Inee<br>Enterprise Cor<br>✓ Status Bar<br>Set Eont | yew Options Lolities<br><u>Tree</u> Ctrl+T<br>Enterprise Configuration<br>✓ Status Bar<br>Set Font                                                                                                    |

4. En la ventana Vista de árbol resultante, introduzca el DN base del usuario. En este ejemplo, user2 se encuentra en la unidad organizativa "Idapuser" en el dominio Wireless.com. Por lo tanto, el DN base para el usuario user2 es OU=Idapuser, dc=wireless, dc=com. Click OK.

| Midap://tsweb-lapt.Wireless.com/DE=Wireless,DE=com      |                                                                                                    | - 🗆 🗵            |
|---------------------------------------------------------|----------------------------------------------------------------------------------------------------|------------------|
| Connection Browse View Options Utilities                |                                                                                                    | Help             |
| Tree Yiew BaseDN: DU-Idapuser.do-wireless.do-com Cancel | X   3556.1.4.473; 1.2.840.113556.1.4.528; 1.2.840.113556.1.4.417;<br>13556.1.4.619; 1.2.840.113556.1.4.841; 1.2.840.113556.1.4.970;<br>13556.1.4.805; 1.2.840.113556.1.4.971; 1.2.840.113556.1.4.1339;<br>13556.1.4.1330; 1.2.840.113556.1.4.474; 1.2.840.113556.1.4.1339;<br>13556.1.4.1340; 1.2.840.113556.1.4.1413; 2.16.840.1.113730.3.4.9;<br>1.113730.3.4.10; 1.2.840.113556.1.4.1504; 1.2.840.113556.1.4.1852;<br>13556.1.4.802; 1.2.840.113556.1.4.1907; 1.2.840.113556.1.4.1852;<br>13556.1.4.802; 1.2.840.113556.1.4.1907; 1.2.840.113556.1.4.1948;<br>2> supportedLDAPVersion: 3; 2;<br>12> supportedLDAPVersion: 3; 2;<br>12> supportedSASLMechanisms: GSSAPI; GSS-SPNEGO; EXTERNAL;<br>DIGEST-MD5;<br>1> dnsHostName: tsweb-lapt.Wireless.com;<br>1> ldapServiceName: Wireless.com;<br>1> ldapServiceName: Wireless.com;<br>1> ldapServiceName: Wireless.com;<br>3> supportedCapabilities: 1.2.840.113556.1.4.800; 1.2.840.113556.1.4.<br>1.2.840.113556.1.4.1791;<br>1> isGlobalCatalogReady: TRUE;<br>1> isGlobalCatalogReady: TRUE;<br>1> domainFunctionality: 0 = [DS_BEHAVIOR_WIN2000 ];<br>1> forestFunctionality: 0 = [DS_BEHAVIOR_WIN2000 ];<br>1> domainControllerFunctionality: 2 = (DS_BEHAVIOR_WIN2003 ]; | ration<br>.1670; |
| Ready                                                   |                                                                                                    | 1.               |

5. El lado izquierdo del navegador LDP muestra todo el árbol que aparece debajo del DN base especificado (OU=Idapuser, dc=wireless, dc=com). Expanda el árbol para localizar al usuario user2. Este usuario se puede identificar con el valor CN que representa el nombre del usuario. En este ejemplo, es CN=abcd. Haga doble clic en CN=abcd. En el panel derecho del navegador LDP, LDP mostrará todos los atributos asociados con user2. Este ejemplo explica este

paso:

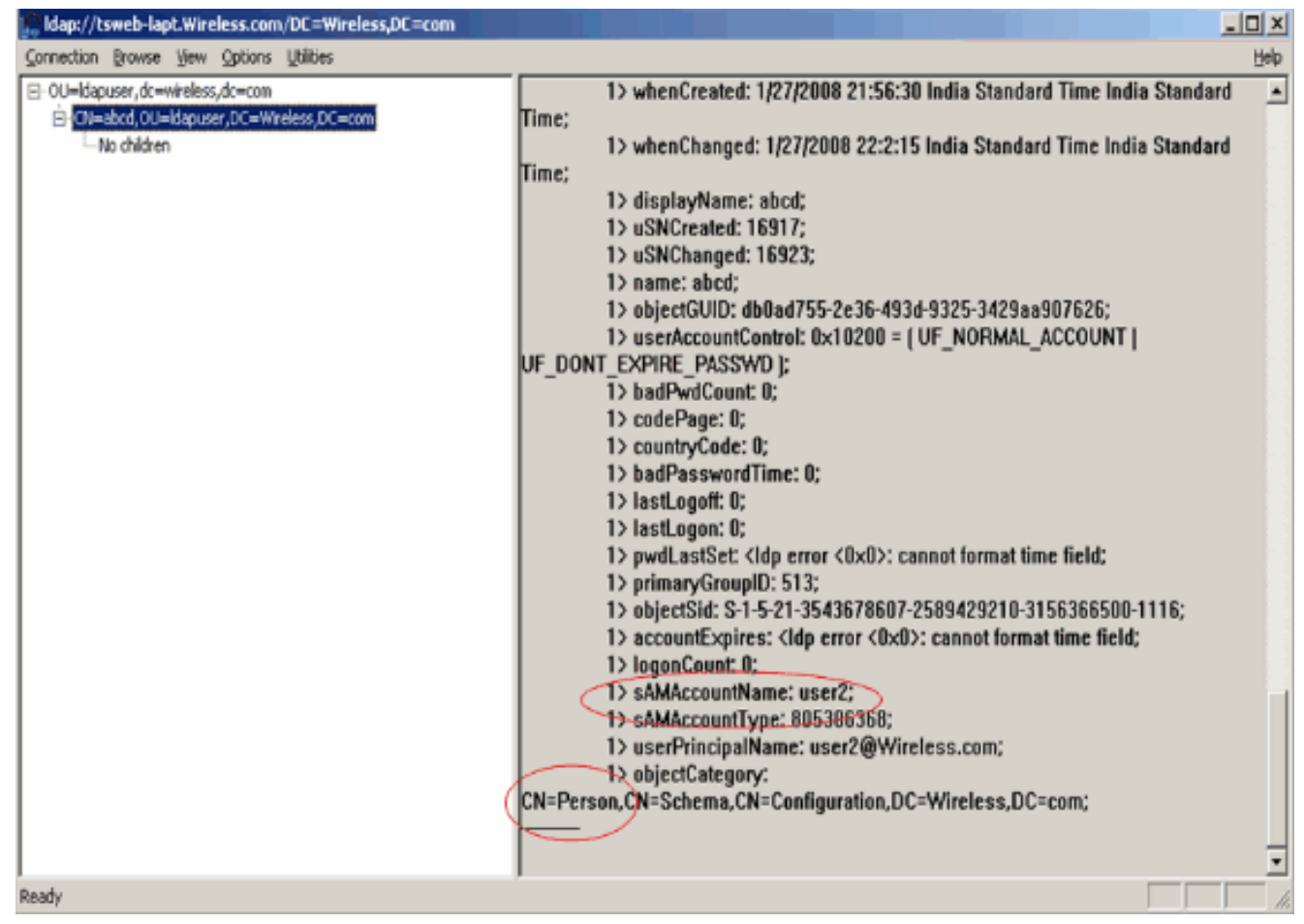

En este ejemplo, observe los campos rodeados de la derecha.

- 6. Como se mencionó en la sección <u>Configure WLC with Details of LDAP Server</u> de este documento, en el campo User Attribute, ingrese el nombre del atributo en el registro de usuario que contiene el nombre de usuario.En este resultado de LDP, puede ver que sAMAccountName es un atributo que contiene el nombre de usuario "user2". Por lo tanto, ingrese el atributo sAMAccountName que corresponde al campo User Attribute en el WLC.
- 7. En el campo User Object Type, ingrese el valor del atributo objectType del LDAP que identifica el registro como usuario. A menudo, los registros de usuario tienen varios valores para el atributo objectType, algunos de los cuales son únicos al usuario y otros son compartidos con otros tipos de objeto.En la salida LDP, CN=Person es un valor que identifica el registro como usuario. Por lo tanto, especifique Person como el atributo User Object Type en el WLC.

## Configurar cliente inalámbrico

El último paso es configurar el cliente inalámbrico para la autenticación EAP-FAST con certificados de cliente y de servidor. Complete estos pasos para lograr esto:

 Inicie la utilidad Cisco Aironet Desktop Utility (ADU). En la ventana principal de ADU, haga clic en Profile Management > New para crear un nuevo perfil de cliente inalámbrico.

| 🛜 Cisco Aironet Desktop U     | Itility - Current Profile: sdreteretet | ? 🛛            |
|-------------------------------|----------------------------------------|----------------|
| Action Options Help           |                                        |                |
| Current Status Profile Manage | ment Diagnostics                       |                |
| Sdreteretet                   |                                        | New            |
|                               |                                        | Modify         |
|                               |                                        | Remove         |
|                               |                                        | Activate       |
| ⊂ Details                     |                                        |                |
| Network Type:                 | Infrastructure                         | Import         |
| Security Mode:                | Disabled                               |                |
| Network Name 1 (SSID1):       | teert                                  | Export         |
| Network Name 2 (SSID2):       | <empty></empty>                        | Scan           |
| Network Name 3 (SSID3):       | <empty></empty>                        |                |
| Auto Select Profiles          |                                        | Order Profiles |
|                               |                                        |                |

2. Especifique un nombre de perfil y asígnele un nombre SSID. Este nombre SSID debe ser el mismo configurado en el WLC. En este ejemplo, el nombre SSID es

| Profile Settings<br>Profile N<br>Client N | lame: Idapuser lame: CLIENT1 |  |
|-------------------------------------------|------------------------------|--|
| Network Names<br>Si<br>Si<br>Si           | SID1 Idap<br>SID2:<br>SID3:  |  |
|                                           |                              |  |

- 3. Haga clic en la ficha **Security** y elija **802.1x/EAP** como Layer 2 Security. Elija **EAP-FAST** como el método EAP y haga clic en **Configure**.
- 4. En la página de configuración de EAP-FAST, elija **Certificado de cliente TLS** en el cuadro desplegable Método de autenticación EAP-FAST y haga clic en **Configurar**.

| Configure EAP-FAST                                                              | ? 🛛       |
|---------------------------------------------------------------------------------|-----------|
| EAP-FAST Authentication Method                                                  |           |
| MSCHAPv2 User Name and Password                                                 | Configure |
| GTC Token/Password<br>MSCHAPv2 User Name and Password<br>TLS Client Certificate |           |
| Select One or More PAC Authorities                                              |           |
|                                                                                 | Manage    |
|                                                                                 |           |
|                                                                                 |           |
|                                                                                 |           |
| Use Any PAC Belonging to the Same Group                                         |           |
| Allow Automatic PAC Provisioning                                                |           |
|                                                                                 |           |
| Use Machine Information for Domain Logon                                        |           |
| No Network Connection Unless User Is Logged In                                  |           |
|                                                                                 | Cancel    |

5. En la ventana de configuración del certificado de cliente TLS:Habilite la casilla de verificación Validar identidad de servidor y seleccione el certificado de CA instalado en el cliente (explicado en la sección <u>Generar el certificado de CA raíz para el cliente</u> de este documento) como Autoridad de certificación raíz de confianza.Seleccione el certificado de dispositivo instalado en el cliente (explicado en la sección <u>Generación de un certificado de dispositivo</u> para el cliente de este documento) como el certificado de cliente.Click OK.Este ejemplo explica este

| Validate Server Identitu               |   |
|----------------------------------------|---|
| Trusted Root Certification Authorities |   |
| wireless                               | ~ |
| Select a Certificate                   |   |
| 1234 [Issued by: wireless 1/26/2008]   | ~ |
| Server/Domain Name                     |   |
| Wireless.com                           |   |
| _ogin Name                             |   |
| user2                                  |   |
|                                        |   |

Se crea el perfil del cliente inalámbrico.

## **Verificación**

Realice estos pasos para verificar si su configuración funciona correctamente.

1. Active el **Idap** SSID en el ADU.

 Haga clic en Yes o OK, según sea necesario, en las siguientes ventanas. Debería poder ver todos los pasos de la autenticación del cliente, así como la asociación para tener éxito en la ADU.

Use esta sección para confirmar que su configuración funciona correctamente. Utilice el modo CLI de WLC.

 Para verificar si el WLC puede comunicarse con el servidor LDAP y localizar al usuario, especifique el comando debug aaa Idap enable de la CLI del WLC. Este ejemplo explica un proceso de comunicación LDAP exitoso:Nota: Parte del resultado de esta sección se ha movido a la segunda línea debido a la consideración del espacio.(Cisco Controller) >debug aaa Idap enable

```
Sun Jan 27 09:23:46 2008: AuthenticationReguest: 0xba96514
Sun Jan 27 09:23:46 2008:
                        Callback.....0x8
344900
Sun Jan 27 09:23:46 2008: protocolType.....0x0
0100002
Sun Jan 27 09:23:46 2008:
                            proxyState.....00:
40:96:AC:E6:57-00:00
Sun Jan 27 09:23:46 2008:
                            Packet contains 2 AVPs (not shown)
Sun Jan 27 09:23:46 2008: ldapTask [1] received msg 'REQUEST' (2) in state 'IDLE' (1)
Sun Jan 27 09:23:46 2008: LDAP server 1 changed state to INIT
Sun Jan 27 09:23:46 2008: ldapInitAndBind [1] called lcapi_init (rc = 0 - Success)
Sun Jan 27 09:23:46 2008: ldapInitAndBind [1] called lcapi bind (rc = 0 - Success)
Sun Jan 27 09:23:46 2008: LDAP server 1 changed state to CONNECTED
Sun Jan 27 09:23:46 2008: LDAP server 1 now active
Sun Jan 27 09:23:46 2008: LDAP_CLIENT: UID Search (base=OU=ldapuser, DC=wireless,
DC=com, pattern=(&(objectclass=Person)(sAMAccountName=user2)))
Sun Jan 27 09:23:46 2008: LDAP_CLIENT: Returned msg type 0x64
Sun Jan 27 09:23:46 2008: ldapAuthRequest [1] called lcapi_query base="OU=ldapus
er, DC=wireless, DC=com" type="Person" attr="sAMAccountName" user="user2" (rc = 0
- Success)
Sun Jan 27 09:23:46 2008: LDAP ATTR> dn = CN=abcd,OU=ldapuser,DC=Wireless,DC=com
 (size 38)
Sun Jan 27 09:23:46 2008: Handling LDAP response Success
```

De la información resaltada en esta salida de depuración, está claro que el servidor LDAP es consultado por el WLC con los atributos de usuario especificados en el WLC y el proceso LDAP es exitoso.

 Para verificar si la autenticación EAP local es exitosa, especifique el comando debug aaa local-auth eap method events enable desde la CLI del WLC. Aquí tiene un ejemplo:(Cisco Controller) >debug aaa local-auth eap method events enable

```
Sun Jan 27 09:38:28 2008: eap_fast.c-EVENT: New context
(EAP handle = 0x1B000009)
Sun Jan 27 09:38:28 2008: eap_fast.c-EVENT: Allocated new EAP-FAST context
(handle = 0x22000009)
Sun Jan 27 09:38:28 2008: eap_fast_auth.c-AUTH-EVENT: Process Response
(EAP handle = 0x1B000009)
```

Sun Jan 27 09:38:28 2008: eap\_fast\_auth.c-AUTH-EVENT: Received Identity

Sun Jan 27 09:38:28 2008: eap\_fast\_tlv.c-AUTH-EVENT: Adding PAC A-ID TLV (436973636f00000000000000000000)

Sun Jan 27 09:38:28 2008: eap\_fast\_auth.c-AUTH-EVENT: Sending Start

Sun Jan 27 09:38:29 2008: eap\_fast.c-AUTH-EVENT: Process Response, type: 0x2b

Sun Jan 27 09:38:29 2008: eap\_fast\_auth.c-AUTH-EVENT: Process Response (EAP handle = 0x1B000009)Sun Jan 27 09:38:29 2008: eap\_fast\_auth.c-AUTH-EVENT: Received TLS record type: Handshake in state: Start Sun Jan 27 09:38:29 2008: eap\_fast\_auth.c-AUTH-EVENT: Local certificate found Sun Jan 27 09:38:29 2008: eap\_fast\_auth.c-AUTH-EVENT: Reading Client Hello handshake Sun Jan 27 09:38:29 2008: eap\_fast\_auth.c-AUTH-EVENT: TLS\_DHE\_RSA\_AES\_128\_CBC\_SHA proposed... Sun Jan 27 09:38:29 2008: eap\_fast.c-EVENT: Proposed ciphersuite(s): Sun Jan 27 09:38:29 2008: eap\_fast.c-EVENT: TLS\_DHE\_RSA\_WITH\_AES\_128\_CBC\_SHA Sun Jan 27 09:38:29 2008: eap\_fast.c-EVENT: TLS\_RSA\_WITH\_AES\_128\_CBC\_SHA Sun Jan 27 09:38:29 2008: eap\_fast.c-EVENT: TLS\_RSA\_WITH\_RC4\_128\_SHA Sun Jan 27 09:38:29 2008: eap\_fast.c-EVENT: Selected ciphersuite: Sun Jan 27 09:38:29 2008: eap\_fast.c-EVENT: TLS\_DHE\_RSA\_WITH\_AES\_128\_CBC\_SHA Sun Jan 27 09:38:29 2008: eap\_fast\_auth.c-AUTH-EVENT: Building Provisioning Server Hello Sun Jan 27 09:38:29 2008: eap\_fast\_crypto.c-EVENT: Starting Diffie Hellman phase 1 ... Sun Jan 27 09:38:30 2008: eap\_fast\_crypto.c-EVENT: Diffie Hellman phase 1 complete Sun Jan 27 09:38:30 2008: eap\_fast\_auth.c-AUTH-EVENT: DH signature length = 128 Sun Jan 27 09:38:30 2008: eap fast\_auth.c-AUTH-EVENT: Sending Provisioning Serving Hello Sun Jan 27 09:38:30 2008: eap\_fast.c-EVENT: Tx packet fragmentation required Sun Jan 27 09:38:30 2008: eap\_fast.c-AUTH-EVENT: eap\_fast\_rx\_packet(): EAP Fast NoData (0x2b) Sun Jan 27 09:38:30 2008: eap\_fast.c-AUTH-EVENT: eap\_fast\_rx\_packet(): EAP Fast NoData (0x2b) Sun Jan 27 09:38:30 2008: eap\_fast.c-AUTH-EVENT: eap\_fast\_rx\_packet(): EAP Fast NoData (0x2b) Sun Jan 27 09:38:32 2008: eap\_fast.c-AUTH-EVENT: Process Response, type: 0x2b Sun Jan 27 09:38:32 2008: eap\_fast.c-EVENT: Reassembling TLS record Sun Jan 27 09:38:32 2008: eap\_fast.c-EVENT: Sending EAP-FAST Ack ..... Sun Jan 27 09:38:32 2008: eap\_fast\_auth.c-AUTH-EVENT:

Received TLS record type: Handshake in state: Sent provisioning Server Hello

Sun Jan 27 09:38:32 2008: eap\_fast\_auth.c-AUTH-EVENT: Reading Client Certificate handshake Sun Jan 27 09:38:32 2008: eap\_fast.c-EVENT: Added certificate 1 to chain Sun Jan 27 09:38:32 2008: eap\_fast.c-EVENT: Added certificate 2 to chain Sun Jan 27 09:38:32 2008: eap\_fast.c-EVENT: Successfully validated received certificate Sun Jan 27 09:38:32 2008: eap\_fast\_auth.c-AUTH-EVENT: Rx'd I-ID: "EAP-FAST I-ID" from Peer Cert Sun Jan 27 09:38:32 2008: eap\_fast\_auth.c-AUTH-EVENT: Reading Client Key Exchange handshake Sun Jan 27 09:38:32 2008: eap\_fast\_crypto.c-EVENT: Starting Diffie Hellman phase 2 ... Sun Jan 27 09:38:32 2008: eap\_fast\_crypto.c-EVENT: Diffie Hellman phase 2 complete. Sun Jan 27 09:38:32 2008: eap\_fast\_auth.c-AUTH-EVENT: Reading Client Certificate Verify handshake Sun Jan 27 09:38:32 2008: eap\_fast\_crypto.c-EVENT: Sign certificate verify succeeded (compare) ..... El comando debug aaa local-auth db enable también es muy útil. Aquí tiene un ejemplo:(Cisco Controller) >debug aaa local-auth db enable Sun Jan 27 09:35:32 2008: LOCAL\_AUTH: EAP: Received an auth request Sun Jan 27 09:35:32 2008: LOCAL\_AUTH: Creating new context Sun Jan 27 09:35:32 2008: LOCAL\_AUTH: Local auth profile name for context 'ldapuser' Sun Jan 27 09:35:32 2008: LOCAL\_AUTH: Created new context eap session handle fb000007 Sun Jan 27 09:35:32 2008: LOCAL\_AUTH: (EAP:8) Sending the Rxd EAP packet (id 2) to EAP subsys Sun Jan 27 09:35:32 2008: LOCAL\_AUTH: Found matching context for id - 8 Sun Jan 27 09:35:32 2008: LOCAL\_AUTH: (EAP) Sending user credential request username 'user2' to LDAP Sun Jan 27 09:35:32 2008: LOCAL\_AUTH: Found context matching MAC address - 8 

Sun Jan 27 09:35:36 2008: LOCAL\_AUTH: (EAP:8) Sending the Rxd EAP packet (id 12) to EAP subsys
Sun Jan 27 09:35:36 2008: LOCAL\_AUTH: Found matching context for id - 8 Sun Jan 27 09:35:36 2008: LOCAL\_AUTH: (EAP:8) ---> [KEY AVAIL] send\_len 64, recv\_len 0 Sun Jan 27 09:35:36 2008: LOCAL\_AUTH: (EAP:8) received keys waiting for success Sun Jan 27 09:35:36 2008: LOCAL\_AUTH: Found matching context for id - 8 Sun Jan 27 09:35:36 2008: LOCAL\_AUTH: Found matching context for id - 8 Sun Jan 27 09:35:36 2008: LOCAL\_AUTH: (EAP:8) Received success event Sun Jan 27 09:35:36 2008: LOCAL\_AUTH: (EAP:8) Received success event Sun Jan 27 09:35:36 2008: LOCAL\_AUTH: (EAP:8) Processing keys success

 Para ver los certificados instalados en el WLC que se utilizarán para la autenticación local, ejecute el comando show local-auth certificates desde la CLI del WLC. Aquí tiene un ejemplo:(Cisco Controller) >show local-auth certificates

Certificates available for Local EAP authentication:

Certificate issuer ..... vendor CA certificate: Subject: DC=com, DC=Wireless, CN=wireless Issuer: DC=com, DC=Wireless, CN=wireless Valid: 2008 Jan 23rd, 15:50:27 GMT to 2013 Jan 23rd, 15:50:27 GMT Device certificate: Subject: 0=cisco, CN=ciscowlc123 Issuer: DC=com, DC=Wireless, CN=wireless Valid: 2008 Jan 24th, 12:18:31 GMT to 2010 Jan 23rd, 12:18:31 GMT Certificate issuer ..... cisco CA certificate: Subject: 0=Cisco Systems, CN=Cisco Manufacturing CA Issuer: 0=Cisco Systems, CN=Cisco Root CA 2048 Valid: 2005 Jun 10th, 22:16:01 GMT to 2029 May 14th, 20:25:42 GMT Device certificate:

Not installed.

 Para ver la configuración de autenticación local en el WLC desde el modo CLI, ejecute el comando show local-auth config. Aquí tiene un ejemplo:(Cisco Controller) >show local-auth config

User credentials database search order:

| Primary | LD. | AP |
|---------|-----|----|
|---------|-----|----|

# Timer: Configured EAP profiles: Name ..... ldapuser Certificate issuer ..... vendor Peer verification options: Check against CA certificates ..... Enabled Verify certificate CN identity ..... Disabled Check certificate date validity ..... Disabled EAP-FAST configuration: Local certificate required ..... Yes Client certificate required ..... Yes Enabled methods ..... fast Configured on WLANs ..... 2 EAP Method configuration: EAP-FAST: --More-- or (q)uit Server key ..... <hidden> TTL for the PAC ..... 10 Anonymous provision allowed ..... No

Authority Information ..... Cisco A-ID

### **Troubleshoot**

Puede utilizar estos comandos para resolver problemas de su configuración:

- · debug aaa local-auth eap method events enable
- debug aaa all enable

debug dot1x packet enable

# Información Relacionada

- Ejemplo de Configuración de Autenticación EAP-FAST con Controladores LAN Inalámbricos y Servidor RADIUS Externo
- PEAP bajo Redes Inalámbricas Unificadas con Microsoft Internet Authentication Service (IAS)
- Ejemplo de Configuración de Asignación de VLAN Dinámica con WLC Basada en ACS a Asignación de Grupos de Active Directory
- <u>Guía de configuración del controlador de LAN inalámbrica de Cisco Configuración de</u> soluciones de seguridad
- <u>Guía de configuración del controlador LAN inalámbrico de Cisco Administración del software</u> <u>y las configuraciones del controlador</u>
- Ejemplo de Configuración de Autenticación de EAP con Controladores de WLAN (WLC)
- Preguntas Frecuentes sobre el Diseño y las Funciones de Wireless LAN Controller (WLC)
- <u>Cisco Secure Services Client con autenticación EAP-FAST</u>
- Preguntas frecuentes sobre el controlador LAN inalámbrico (WLC)
- <u>Preguntas frecuentes sobre mensajes del sistema y errores del controlador LAN inalámbrico</u> (WLC) de controladores
- Soporte Técnico y Documentación Cisco Systems

#### Acerca de esta traducción

Cisco ha traducido este documento combinando la traducción automática y los recursos humanos a fin de ofrecer a nuestros usuarios en todo el mundo contenido en su propio idioma.

Tenga en cuenta que incluso la mejor traducción automática podría no ser tan precisa como la proporcionada por un traductor profesional.

Cisco Systems, Inc. no asume ninguna responsabilidad por la precisión de estas traducciones y recomienda remitirse siempre al documento original escrito en inglés (insertar vínculo URL).